# **為您尋找財源的小幫手--Pivot** 全球學術贊助資訊與學者庫

#### Pivot™

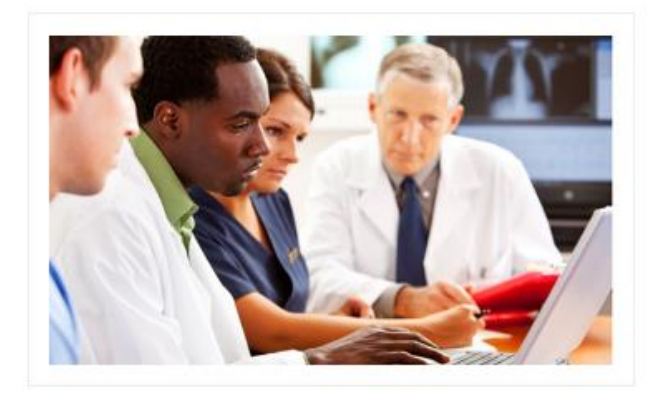

#### Fast Facts

Integrated funding and collaboration Over 500,000 linked grants Three million scholar profiles

Intended For

Academic Government Corporate

台灣大學圖書館學科服務組 陳芷洛 (02) 3366-2326 tul@ntu.edu.tw

2016/6

# Pivot 是什麼意思?

a fixed point supporting something which turns or balances 樞軸;支點

the central or most important person or thing in a situation 關鍵人物; 關鍵點

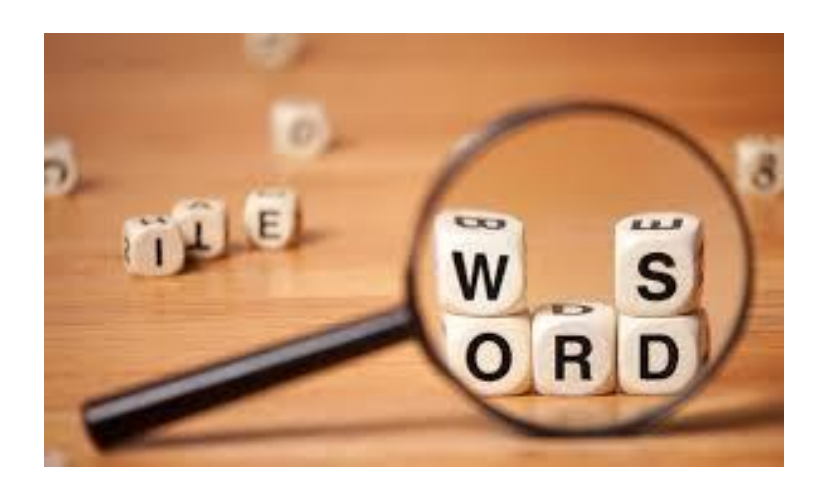

# 什麼是 PIVOT?

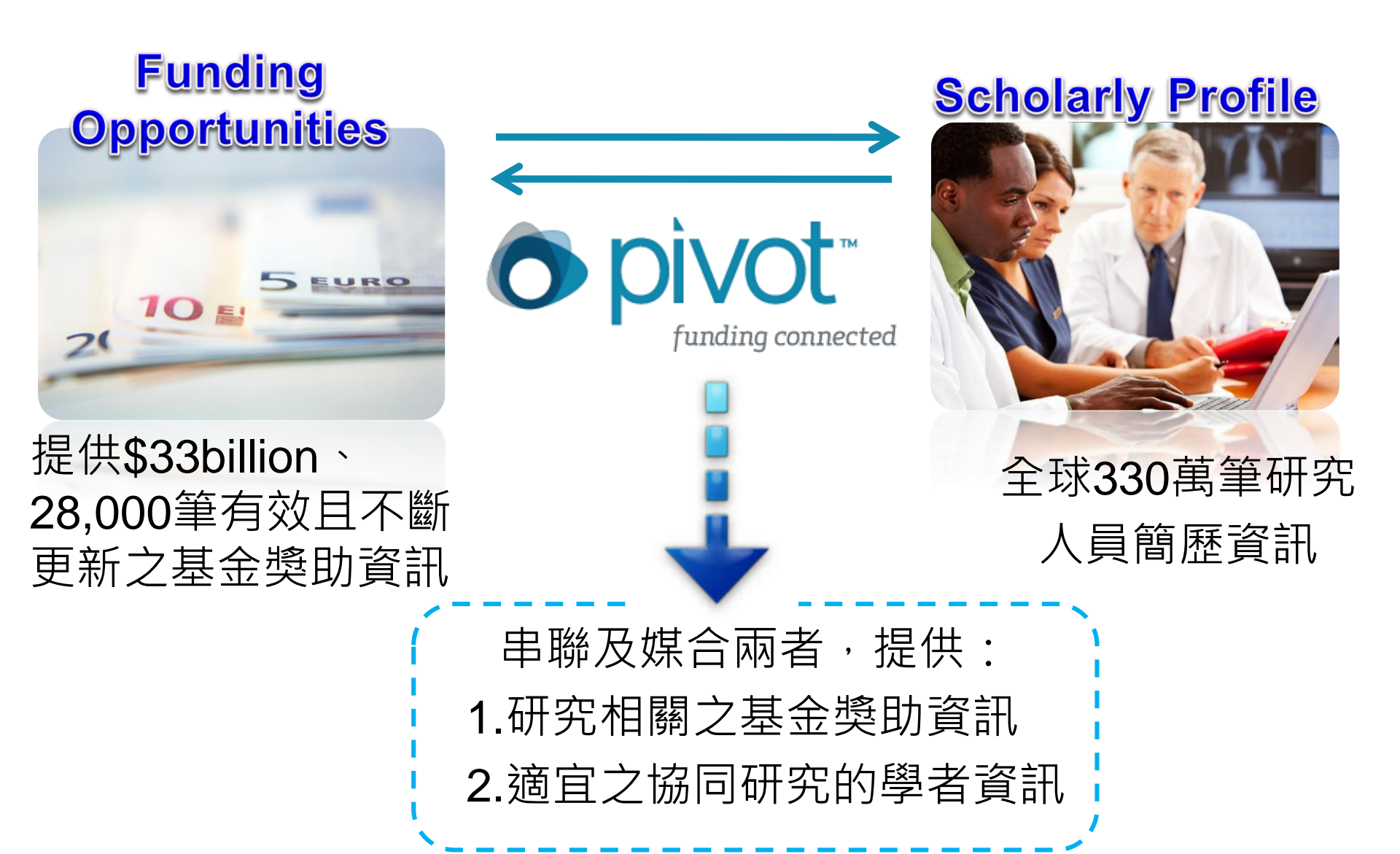

## Funding (Grant) Opportunities 研究贊助機會來源

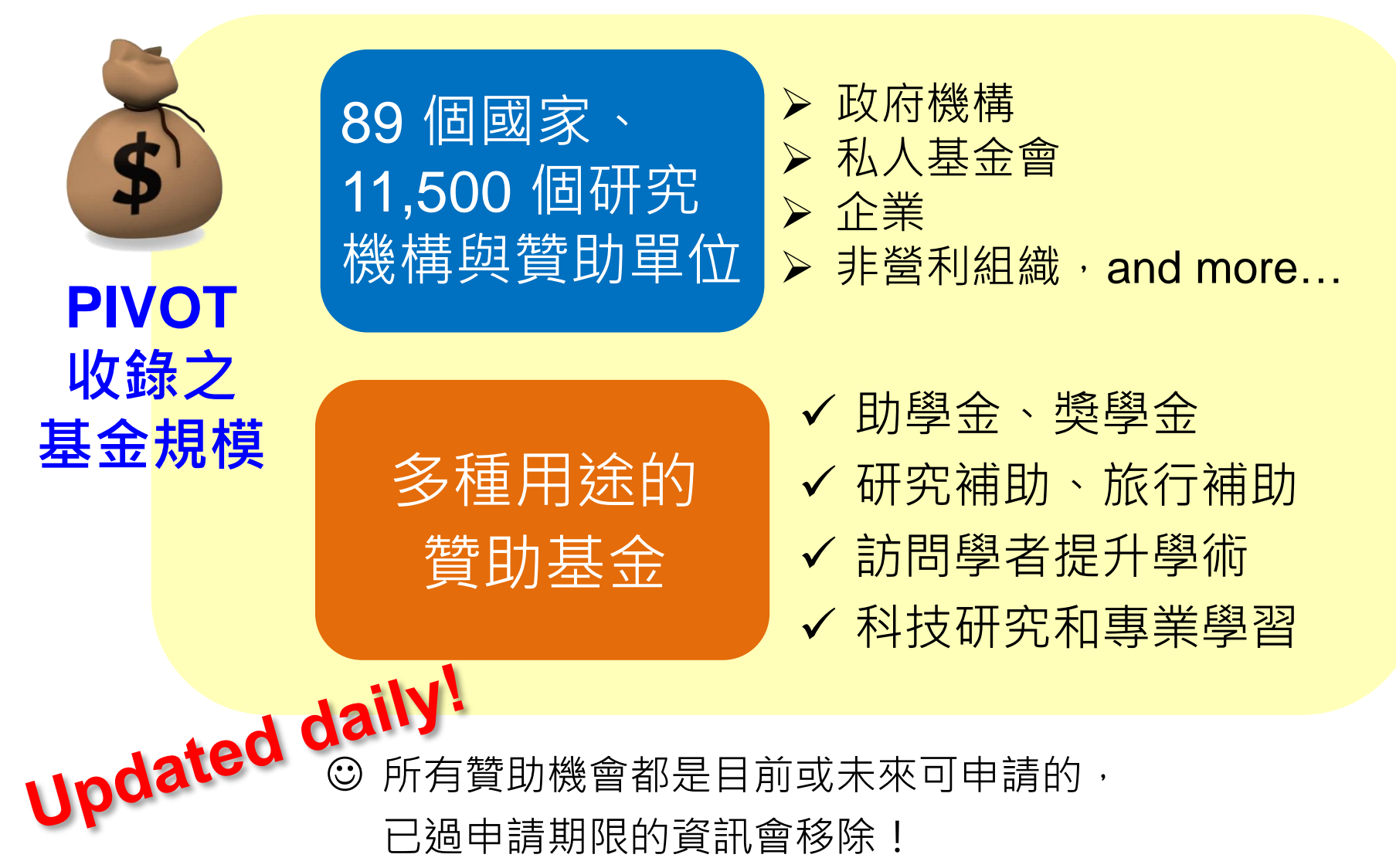

## 贊助來源與類型統計

| 其        | 全來酒麵刪分佈        |                        |
|----------|----------------|------------------------|
| <b>Æ</b> |                | / 23.3% 科研-學者          |
|          | 25.3%專業協會或學會   | ,<br>19.1% 培訓/獎學金 – 學生 |
|          | 24.8%非營利       | 14.9% 學術獎勵-學者/學生       |
|          | 14.1%私人基金會     | 14.3% 課程-學者/學生         |
|          | 13.7% 美國聯邦政府   | 4.3% 會議/研討會-學者/研究生     |
|          | 8.7% 非美國國家政府   | 4.1% 個人訪問 – 學者         |
|          | 6.1% 學術機構      | 3.5% 旅行 – 學者           |
|          | 4.1% 國家/省/地方政府 | 3.3% 藝術追求 – 學者/學生      |
|          | 2.3% 商業組織      | 3.2% 協作或合作協定 – 學生      |
|          | 0.9% 跨國組織      | 2.6% 博士後獎 – 博士後        |
|          |                | 2.3% 設備/材料的採購或設施使用     |
|          |                | 1.2% 博碩士論文 – 研究生       |

# 贊助機構舉例

#### 美國政府機構

▶ 國家衛生研究院(NIH)▶ 國家科學基金會 (NSF)

#### 非美國政府機構

- ≻芬蘭國際流動中心 (CIMO)
- ▶ 加拿大社會科學和人文研究 理事會 (SSHRC)

#### > 澳大利亞聯邦政府

▶ 英國生物技術和生物科學研 究理事會 (BBSRC)

#### 跨國組織

- ▶聯合國 (UN)
- ▶世界衛生組織 (WHO)
- ▶ 英聯邦大學協會 (ACU)
- ▶ 北大西洋公約組織 (NATO)

#### 專業機構

▶美國眼科視光學學院 (AAO)▶加拿大糖尿病協學 (CDA)

#### 學術機構

- > 英國哥倫比亞大學
- ≻哈佛大學
- ▶柏林自由大學
- >荷蘭皇家藝術與科學學院 (KNAW)

#### 國家/省/地方政府

- ▶魁北克自然和科技研究基金
- ▶新南威爾士州政府 (NSW)
- > 紐約公共圖書館

### **商業機構**▶ 戴姆勒·克萊斯勒公司基金

- > 美國運通公司
- ▶ 埃克森美孚公司
- ▶ 奧地利廣播公司(ORF)

#### ■私人基金會

- ▶遺傳性疾病基金會
- Robert Mapplethorpe Foundation
- ▶ 威康信託基金

#### 其他非營利組織

- ▶ 霍華德休斯醫學研究所 (HHMI)
- > 公共利益科學中心
- > 米萊殖民地藝術公司

# Scholarly Profiles:學者簡歷資料庫

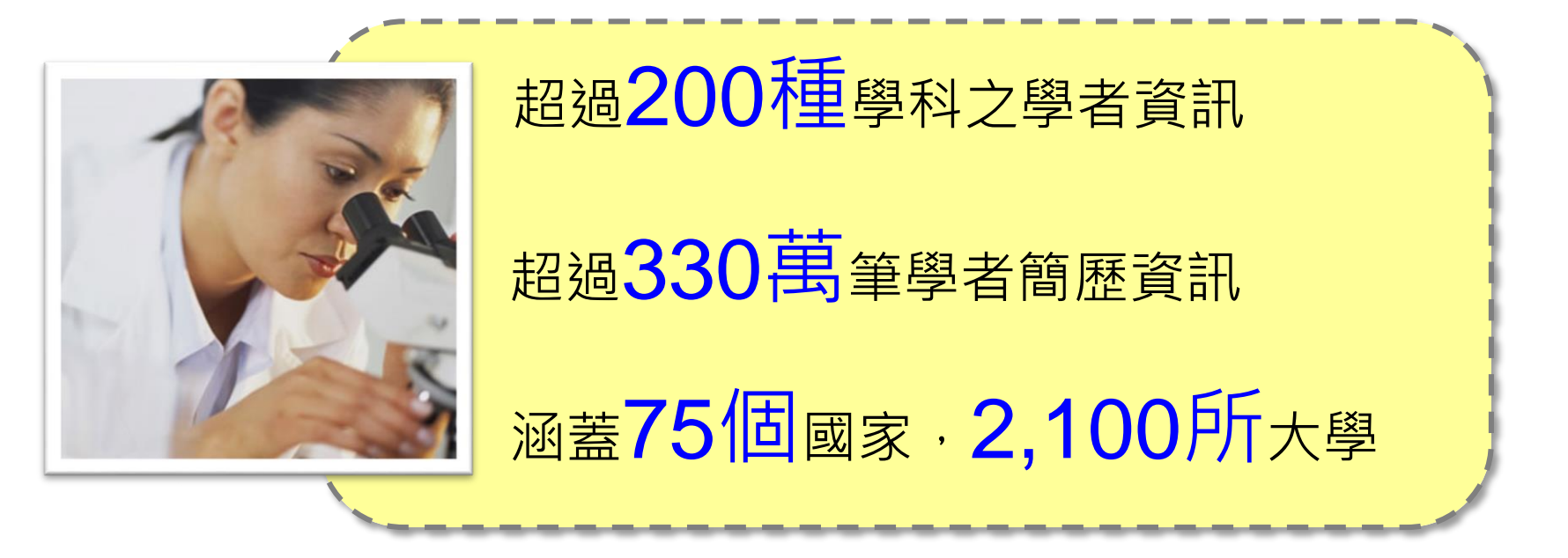

運用特殊演算法收錄資料,建立學者簡歷與出版品之關聯性

- ▶ 內容來自公開網站、出版商、學術機構、網路檢索、搜尋引擎
- ▶ 研究人員的網站、學者提供的資訊
- ▶ 從70多個 ProQuest 資料庫探勘作者的出版品 (回溯到1990年)
- ▶ 從ERIC 探勘作者的出版品 (回溯到1990年)
- ▶ 從PubMed 探勘作者的出版品 (回溯到1956年)
- ▶ 由140名編輯群應用編輯方法進行內容驗證和確保一致性

### 學者簡歷資料庫--收錄之區域分佈與學科分佈

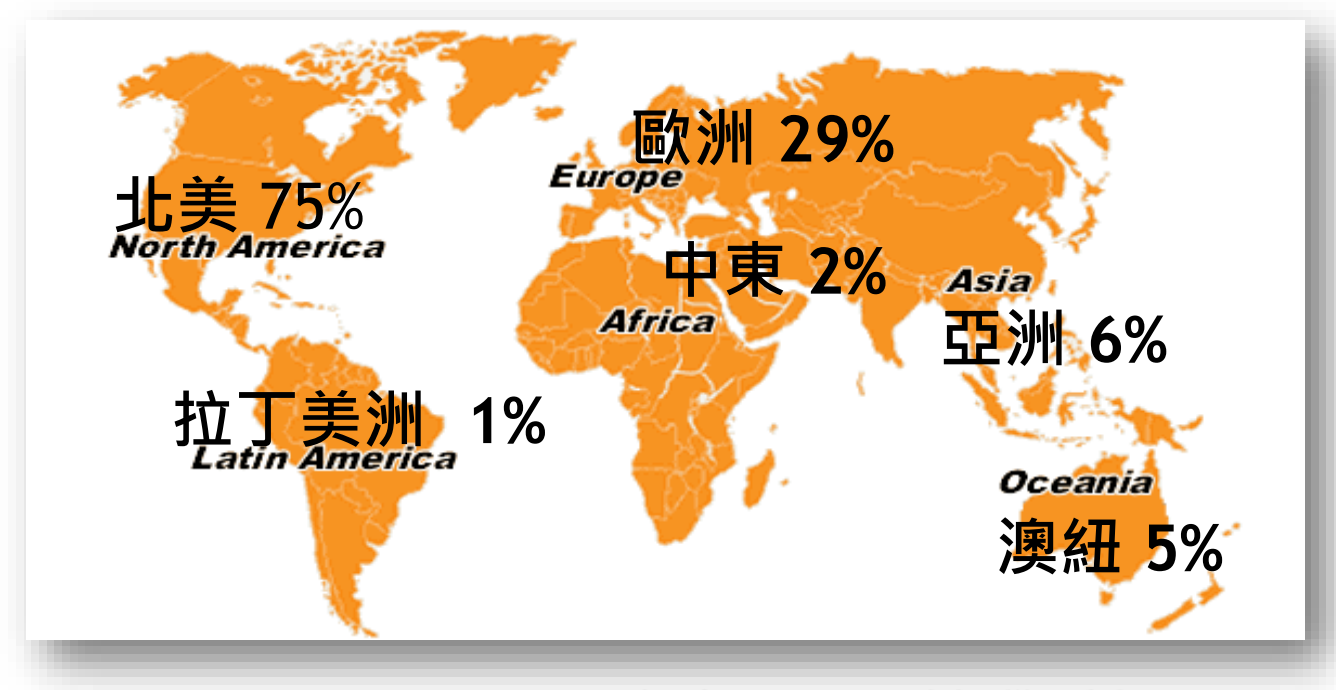

#### 200多個不同的學科

| 醫學   | <b>19.0</b> % |
|------|---------------|
| 應用科學 | <b>13.8</b> % |
| 社會科學 | <b>10.9</b> % |
| 人文學  | <b>9.9</b> %  |
| 自然科學 | 7.7%          |
| 商業   | 7.4%          |
| 醫療   | 7.0%          |

| 工程學  | <b>6.2%</b> |      |              |
|------|-------------|------|--------------|
| 藝術   | <b>5.3%</b> | 農業   | <b>1.8</b> % |
| 教育學  | <b>4.0%</b> | 環境科學 | 1.7%         |
| 法律   | 2.4%        | 建築   | 1.0%         |
| 大眾傳播 | 2.0%        |      |              |

### 收錄美國、中國及台灣之學者數統計

| major subject      | 主要学科     | 美国      | 中国    | 台湾地区 |
|--------------------|----------|---------|-------|------|
| Agriculture        | 农业       | 18855   | 363   | 145  |
| Allied Health      | 应用医疗     | 82086   | 329   | 405  |
| Applied Science    | 应用科学     | 133446  | 5452  | 894  |
| Architecture       | 建筑       | 8905    | 293   | 47   |
| Arts               | 艺术       | 58564   | 331   | 45   |
| Business           | 商业       | 63395   | 1538  | 716  |
| Education          | 教育学      | 41576   | 160   | 103  |
| Engineering        | 工程学      | 52054   | 2451  | 1411 |
| Environmental      | 环境科学     | 20228   | 452   | 87   |
| Science            |          |         |       |      |
| Humanities         | 人文       | 114187  | 959   | 525  |
| Law                | 法律       | 20086   | 146   | 163  |
| Mass Communication | 大众传播     | 21559   | 140   | 49   |
| Medicine           | 医药       | 31937   | 351   | 913  |
| Natural Science    | 自然科学     | 86521   | 1611  | 538  |
| Social Sciences    | 社会科学     | 92091   | 1279  | 71   |
| Total              | 全部(扣除重复) | 1727811 | 21813 | 8145 |

### ● pìvot<sup>™</sup> National Taiwan University 台灣目前有9600章

Profiles

Funding

龠

#### 台灣目前有9600筆以上學者 資訊收錄於PIVOT

| Profiles                                                                                                    |                                | cou   | ntry:tw                                                                                                    |                                                                                                    |                                                                                                    |
|----------------------------------------------------------------------------------------------------|--------------------------------|-------|----------------------------------------------------------------------------------------------------|----------------------------------------------------------------------------------------------------|----------------------------------------------------------------------------------------------------|
|                                                                                                    |                                | Advar | nced Search Refine Search                                                                                               |                                                                                                    |                                                                                                    |
| Institution                                                                                                    |                                |       | 9,636 Results                                                                                                    | PIVOL Nationa                                                                                                    | ₩ 3500筆以上                                                                                                    |
| <ul> <li>National Taiwan Univers</li> <li>Outside Institutions:</li> </ul>                                          | sity:<br>3,517<br>6,119        |       | Hsieh, Chang-Lung<br>Assistant Professor<br>Department of Managemer<br>School of Management<br>Ming Chuan University    | Funding         Profiles           Claim your profile         Image: Claim your profile                                                                    | 為台大學者資訊<br>Pro.                                                                                                    |
| Filter by <ul> <li>Agriculture:</li> <li>Allied Health:</li> <li>Applied Science:</li> <li>Architecture:</li> </ul> | 177<br>454<br>886<br>26        |       | Yeh, Shu-U<br>Assistant Professor<br>Department of Managemer<br>School of Management<br>Ming Chuan University           | If you don't have a profile<br>linked to your account, claim<br>or create a profile and start<br>receiving funding<br>recommendations from the<br>Advisor. | enter search<br>Advanced Sea<br>Researcher Profiles for National Taiwan University                                                                        |
| <ul> <li>Arts:</li> <li>Business:</li> <li>Education:</li> <li>Engineering:</li> <li>Environmenta:</li> </ul>       | 44<br>654<br>94<br>1,364<br>83 |       | Lin, Chin-shien<br>Professor<br>Graduate Institute of Busin<br>College of Social Science :<br>National Chung-Hsing Univ | Update your profile<br>Click here or on your name at<br>the top of any page in Pivot to<br>view and start updating your                                    | <ul> <li>Athletic Department</li> <li>College of Bio-Resources and Agriculture</li> <li>College of Electrical Engineering and Computer Science</li> </ul> |
|                                                                                                    |                                |       |                                                                                                    | profile. Upload your CV or<br>publication page to augment<br>the information in your profile.<br>Be found as a potential<br>collaborator and receive       | College of Engineering College of Law                                                                                                    |
|                                                                                                    |                                |       |                                                                                                    | based on your profile.                                                                                                    | College of Life Science College of Management                                                                                                    |

### 學者簡歷資訊:以郭鴻基教務長為例

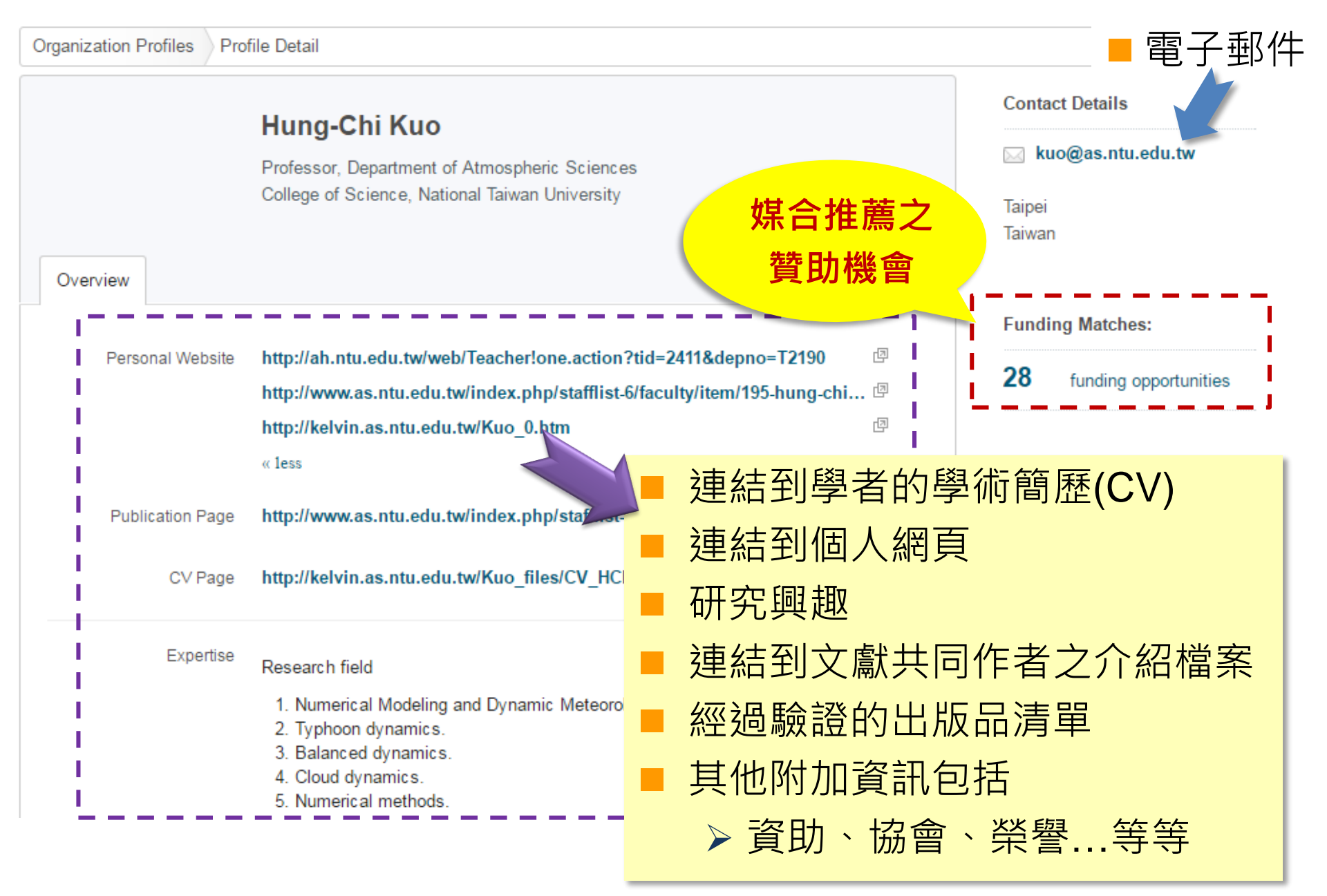

# Pivot 的應用

媒合

交流

限定

Pivot

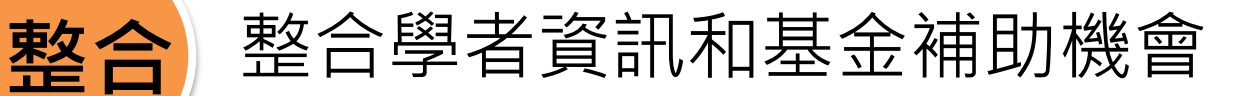

使用特殊演算法將研究人員 和基金補助進行媒合建議

促進單位內的研究人員 和外部人員的交流

特別標出被限制申請的贊助機會

# 如何進入 Pivot

#### 圖書館首頁 (www.lib.ntu.edu.tw) →電子資源→資料庫

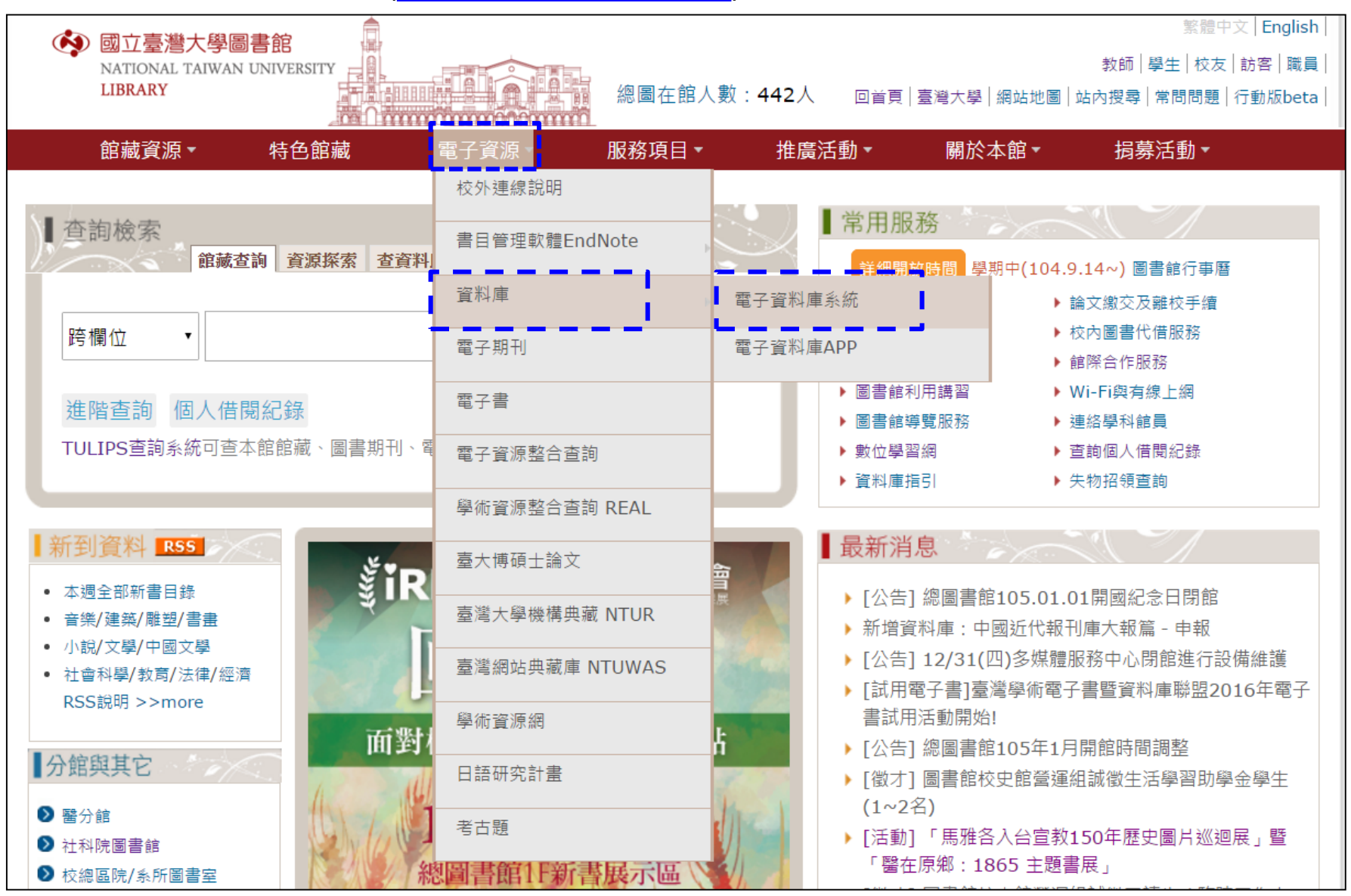

## PIVOT 網址: http://pivot.cos.com

| 🐼 國立臺灣大學區                                                                              | 副書館<br>UNIVERSITY | 鍵入 P                                                                                  | <b>'ivot</b>                                   |                            | 電子資源新訊(News)             | 常見問題(FAQ)   離                                                                                                 | 開系統(Logout)                                                           |
|----------------------------------------------------------------------------------------|-------------------|---------------------------------------------------------------------------------------|------------------------------------------------|----------------------------|--------------------------|----------------------------------------------------------------------------------------------------|-----------------------------------------------------------------------|
| LIBRARY<br>電子資料庫系統                                                                     | UNIVERSITY        |                                                                                       |                                                |                            |                          |                                                                                                    |                                                                       |
| 資料庫(Databases)                                                                         | 電子期刊(E            | journ 電子書(E                                                                           | books)   資源挧                                   | 素(DISCOVER)                | /) │ 校外連線說明(             | (Remote Access)                                                                                               | )                                                                     |
|                                                                                        |                   | 1                                                                                     |                                                |                            |                          |                                                                                                    | 登入者:Guest                                                             |
| 常用資料庫(Hot)<br>主題排列(Subject)<br>類型排列(Type)<br>顕名排列(Title)                               | 【資源<br>pivot      | 查詢 <mark>.</mark>                                                                     | 資)<br>資)                                       | 原名稱(DB title)              | ▼■精確檢索                   | 查詢 進階查詢                                                                                                    |                                                                       |
| 語文別排列<br>(Language)                                                                    | 共1 筆              | 登 每頁筆數 50 ▼                                                                           | GO<br>第筆                                       |                            |                          | 🙄 查詢結                                                                                                    | 课分類                                                                   |
| 試用資源(Trial)<br>免費資源(Free)<br>新增資料庫(New)<br>熱門點閱(Popular)<br>電子資料庫APP<br>(Database APP) | 編號<br>No<br>1     | 題名<br>Title<br>Pivot<br>本資料庫提供33億美元<br>贊助資訊中,可為研究<br>合申請的機會資訊,並<br>全球學者庫中推薦更多的<br>對象。 | 收錄年<br>Yea<br>Currey<br>人員提供<br>從3百萬的<br>的合作研究 | R 其它議論<br>Not<br>點選<br>即可連 | web2.0<br>Pivot,<br>至該網站 | <ul> <li>類型(Ty)</li> <li>線合性資<br/>discipling</li> <li>其他參考<br/>Referend</li> <li>語言(Lat<br/>西文-Eng</li> </ul> | pe)<br>料庫-Multi-<br>e(1)<br>工具-<br>ce Tools(1)<br>nguage)<br>glish or |

# 如何開始使用 Pivot

請先以您的台大email 帳號註冊(sign up)及確認
※系統以學校 email 判別是否為台大師生
登入(login in) Pivot 系統。若系統已有您的資料,請 Claim your profile;若無,則請自行建立 profile。
可立即看到系統媒合並推薦給您的贊助機會

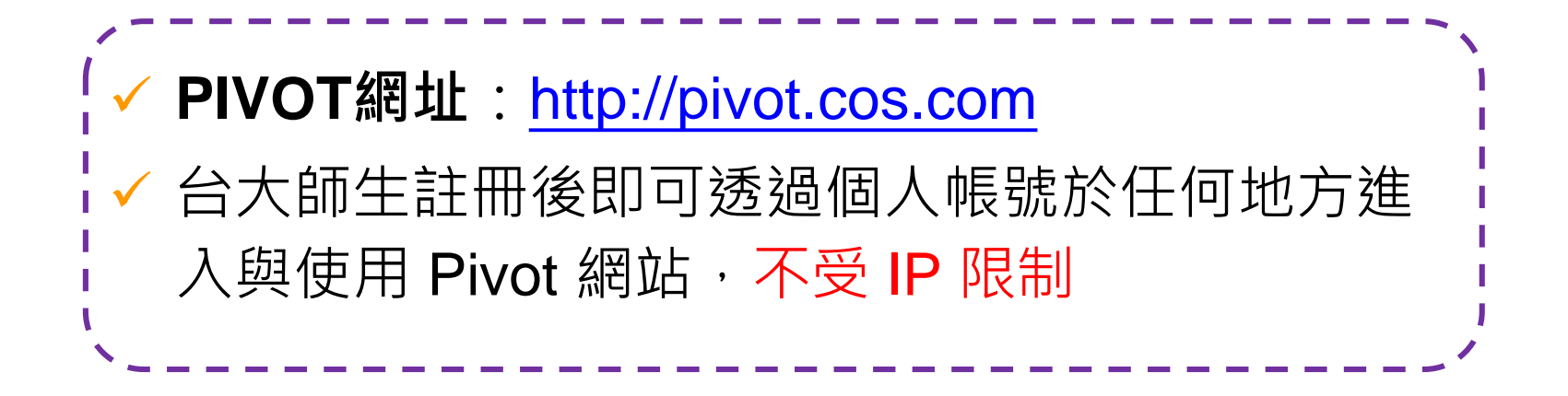

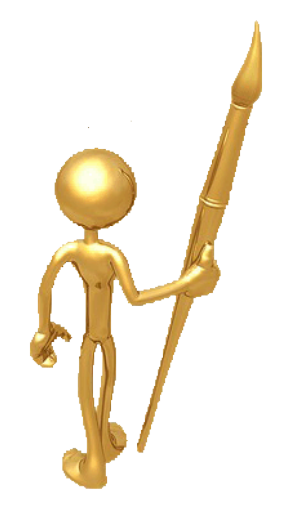

# 學者個人使用 Pivot

- . Create an Account 註冊一個帳號
- 2. Claim Your Profile 認領個人檔案
- **3.** Funding Matches 查看推薦之贊助機會
- 4. Enhance Your Profile 修改個人檔案
- 5. Search For Funding 查找贊助經費
- 6. Track an Opportunity 追蹤贊助機會
- **7.** Setup Funding Alert 設定贊助機會提醒
- 8. Finding a Collaborator 找尋合作夥伴

# **Create an Account**

### 註冊一個帳號

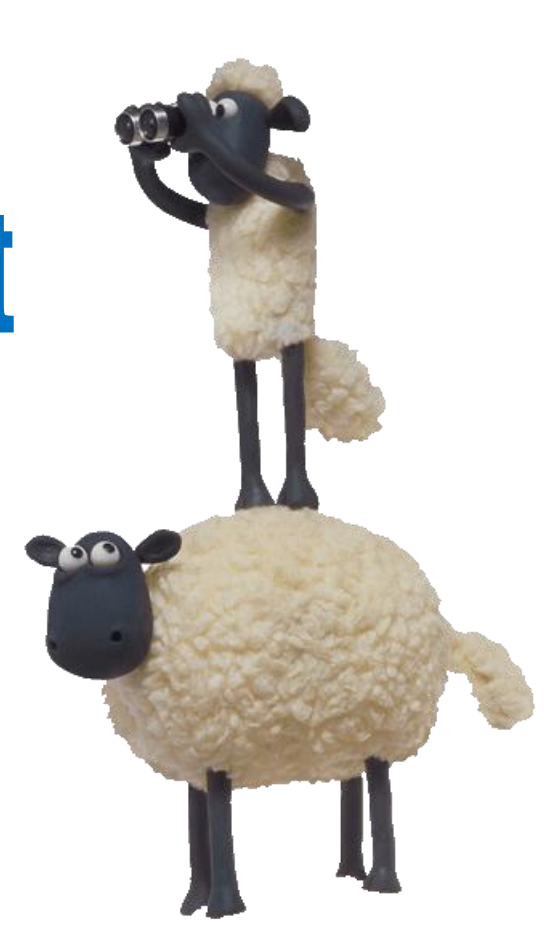

| 1 點擊 Sig                                        | n up                                                                                                    | ※下列為在 <mark>台</mark>                                                                                                    | <b>六網域內</b> 看到的                                                                                                    | 頁面                                                             |
|-------------------------------------------------|----------------------------------------------------------------------------------------------------|----------------------------------------------------------------------------------------------------|----------------------------------------------------------------------------------------------------|----------------------------------------------------------------|
| O pivot National                                | Taiwan University                                                                                                    |                                                                                                    |                                                                                                    | Log in Sign up<br>About COS Pivot                              |
| A Funding Profiles                              |                                                                                                    |                                                                                                    | Funding Search                                                                                                    | ٩                                                              |
| • Funding Insights                              | Search by text Search                                                                                                    | by sponsor                                                                                                    |                                                                                                    |                                                                |
| Most Popular                                    | Search funding opportunition                                                                                                    | es                                                                                                    | Search Pivot                                                                                                    | View Tutorial                                                  |
| Editor's Pick 4                                 | Advanced Search Search                                                                                                    | h Tips 🖉                                                                                                    |                                                                                                    |                                                                |
| Health Science 5<br>Funding News                | Funding Insights                                                                                                    |                                                                                                    |                                                                                                    |                                                                |
| Humanities and Social 5<br>Science Funding News | ORCID Requirement G                                                                                                    | rowing for Grants from                                                                                                    | Top Sponsors                                                                                                    |                                                                |
|                                                 | In step with numerous nat<br>Austrian Science Fund (st<br>Contributor ID (ORCID) n<br>digital identifiers ascribed<br>activities and outputs". | tional governments and fund<br>tarting 2016) require applica<br>umber when submitting fund<br>to individuals that provide "                      | ding agencies, the Wellcome Trus<br>ants to provide an Open Research<br>ding applications. These numbers<br>a transparent method of linking re   | t and the<br>er and<br>are persistent<br>search                |
|                                                 | Other foundation and gove<br>submission systems now<br>Drug Administration, the L<br>Tecnologia, the Japan Sci<br>the UK National Institute f  | ernment funders that have i<br>include Autism Speaks, the<br>J.S. National Institutes of He<br>ience and Technology Ager<br>for Health Research. | ntegrated ORCID identifiers into t<br>U.S. Department of Energy, the L<br>ealth, the Brazilian Fundação para<br>ncy, Qatar National Research Fou | heir grant<br>J.S. Food and<br>a a Ciência e a<br>ndation, and |

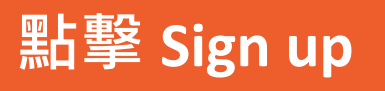

#### ※此為在**非台大網域**看到之 Pivot 首頁

#### • pivot

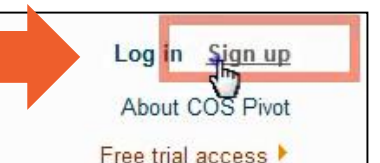

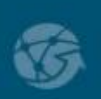

#### FUNDING OPPORTUNITIES

- Comprehensive global source of funding opportunities
- Billions of dollars in funding and growing

#### PRE-POPULATED SCHOLAR PROFILES

- Your institution's profiles matched against funding opportunities
- Find collaborators from among 3 million profiles worldwide

#### COLLABORATIVE WORK FLOW

- · Connects research development professionals and faculty
- Cultivate essential partnerships and alliances

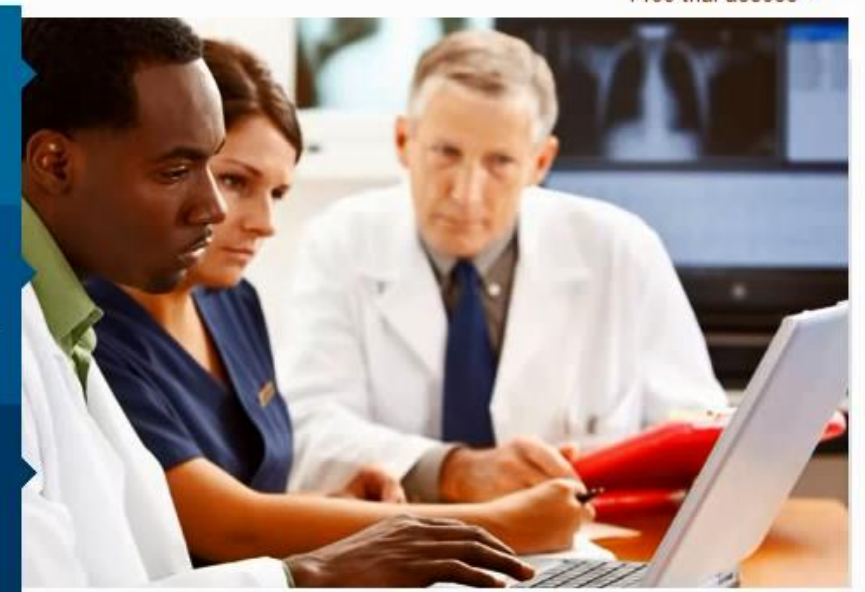

Intelligent Mapping Tools leverage expertise to propel research uniquely targeted to your organization.

| <b>pivot</b> Natio                            | nal Taiwan University                                            |                 |               | Announc                                | About COS Pivot |
|-----------------------------------------------|------------------------------------------------------------------|-----------------|---------------|----------------------------------------|-----------------|
| Funding Prof                                  | iles                                                             |                 | Funding -     | Search                                 | ৎ               |
|                                               |                                                                  |                 |               |                                        |                 |
| Name                                          | » · XXX Middle                                                   | XXX             |               | All fields required.                   |                 |
| Name<br>Emai                                  | • XXX Middle • XXX@ntu.edu.tw                                    | XXX<br>冬尓將      | 字Conf         | All fields required.                   | S你的雷·           |
| Name<br>Emai<br>Password                      | <ul> <li>XXX Middle</li> <li>XXX@ntu.edu.tw</li> <li></li> </ul> | XXX<br>3<br>系統將 | 寄Conf<br>青立即逍 | All fields required.<br>irm信件到<br>行驗證以 | 至您的電·<br>開通帳號   |
| Name<br>Emai<br>Password<br>Re-enter password | <ul> <li>XXX Middle</li> <li>XXX@ntu.edu.tw</li> <li></li> </ul> | XXX<br>3<br>系統將 | 寄Conf<br>青立即逍 | All fields required.<br>irm信件马<br>行驗證以 | 至您的電·<br>開通帳號   |

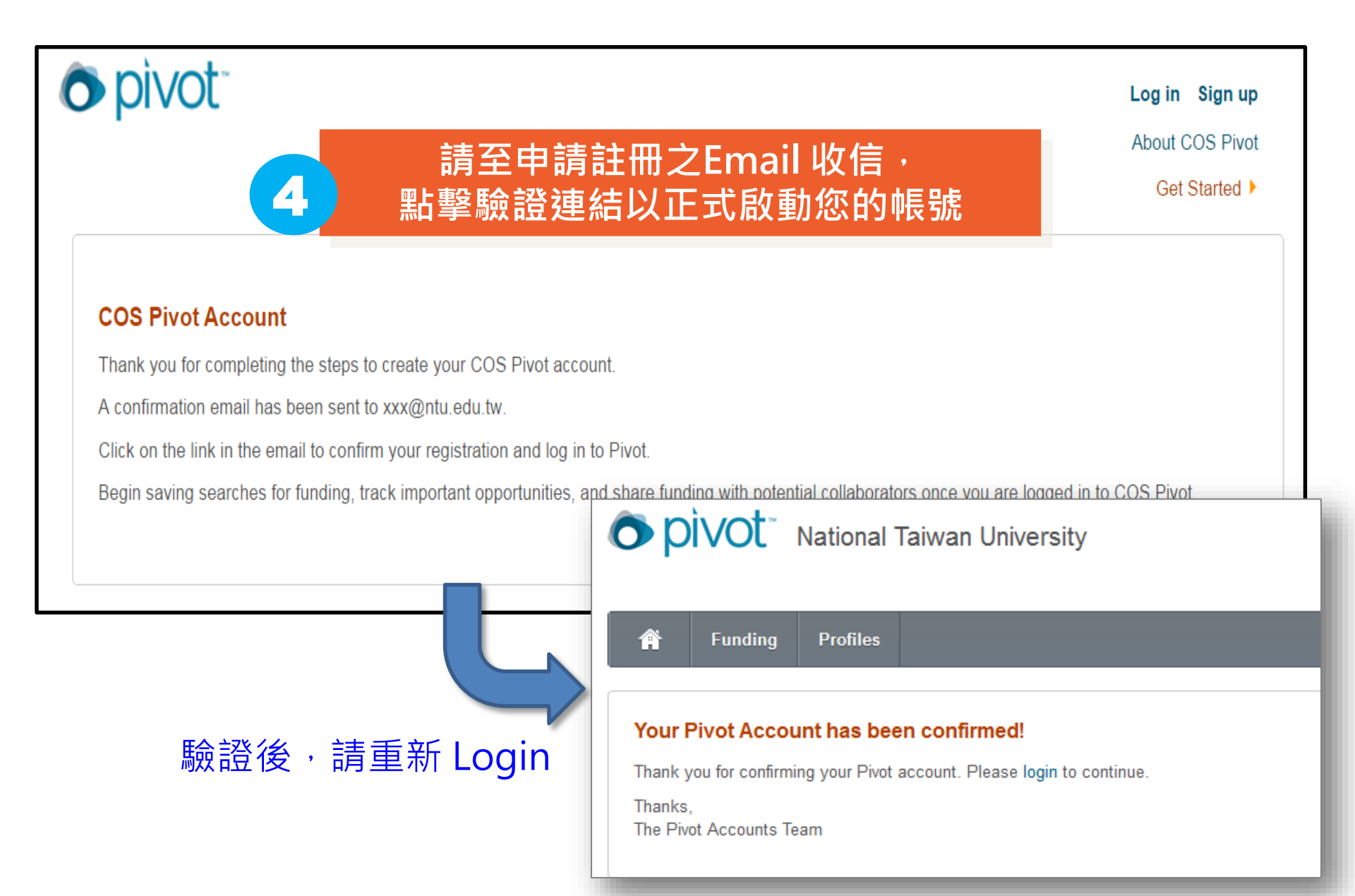

### Preferences:個人偏好設定

| 之各項功能                                      | ;                     |                     | Announcer     | nents 1 | Your profil | <u>son</u> ▼<br>e |
|--------------------------------------------|-----------------------|---------------------|---------------|---------|-------------|-------------------|
|                                            |                       |                     | Funding - Sea | rch     | Preference  | es                |
| nstitutional settings for fu               | nding opps search     |                     |               | -       | Groups      |                   |
| Activity Location:                         | not set               |                     |               |         | Sign out    |                   |
| Citizenship and residency:                 | Mexico OR Unres       | tricted             |               |         |             |                   |
| Filter opps by these settings:             | Always                | Never               |               |         |             |                   |
| eadline Notification Prefe                 | rences                |                     |               |         |             |                   |
| When I add opps to <b>Active</b> , send de | eadline reminder via  | Pivot Announcements | My Email      | 3 mor   | nths 💌 be   | efore a deadlin   |
| When I add opps to <b>Tracked</b> , send   | deadline reminder via | Pivot Announcements | ✓ My Email    | 3 mor   | nths 🔻 be   | efore a deadlin   |
|                                            |                       |                     |               |         |             |                   |

# **Claim Your Profile**

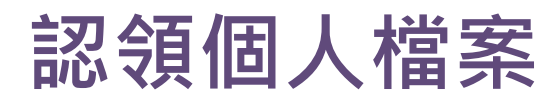

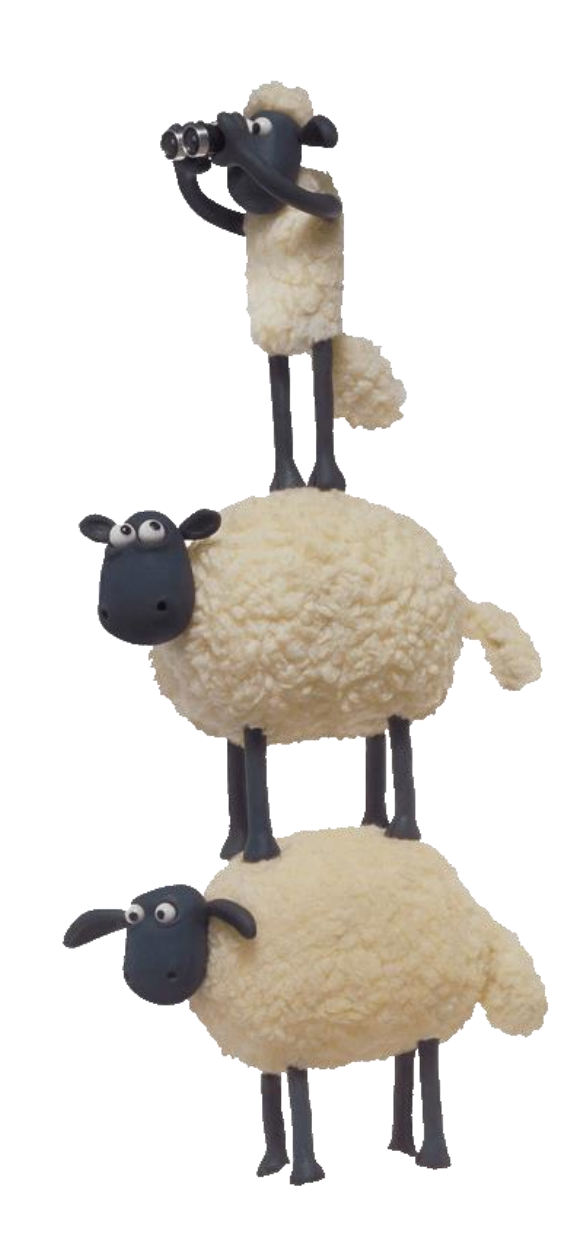

## Claim Your Profile 認領個人檔案

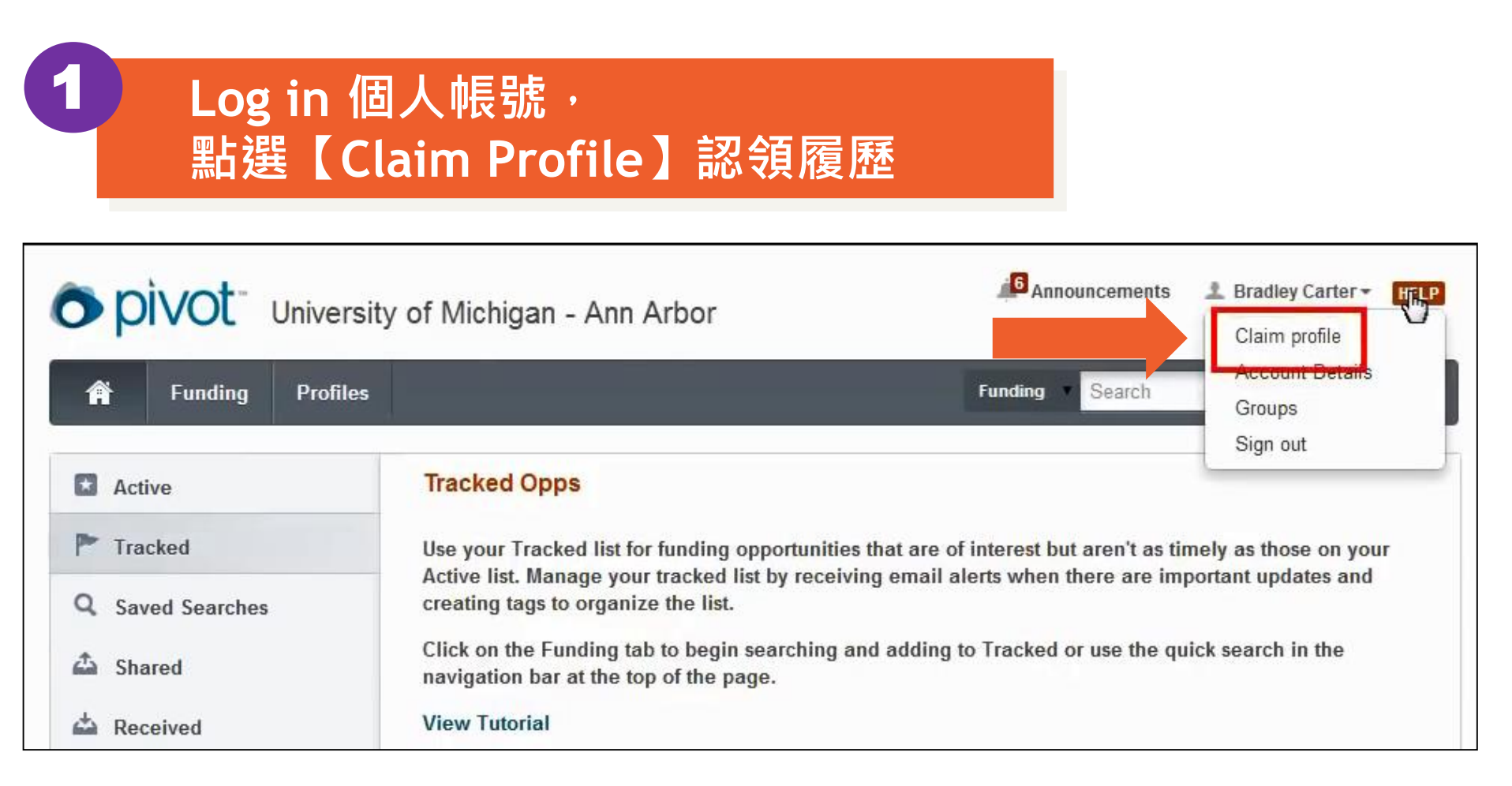

#### 若 Pivot 已有您的Profile · 您登入後 · 會出現您的檔案

### Claim Your Profile 認領個人檔案

#### 檢視系統自動比對的個人簡歷資料, 如果發現有自己的資料,請點選【This is Me】

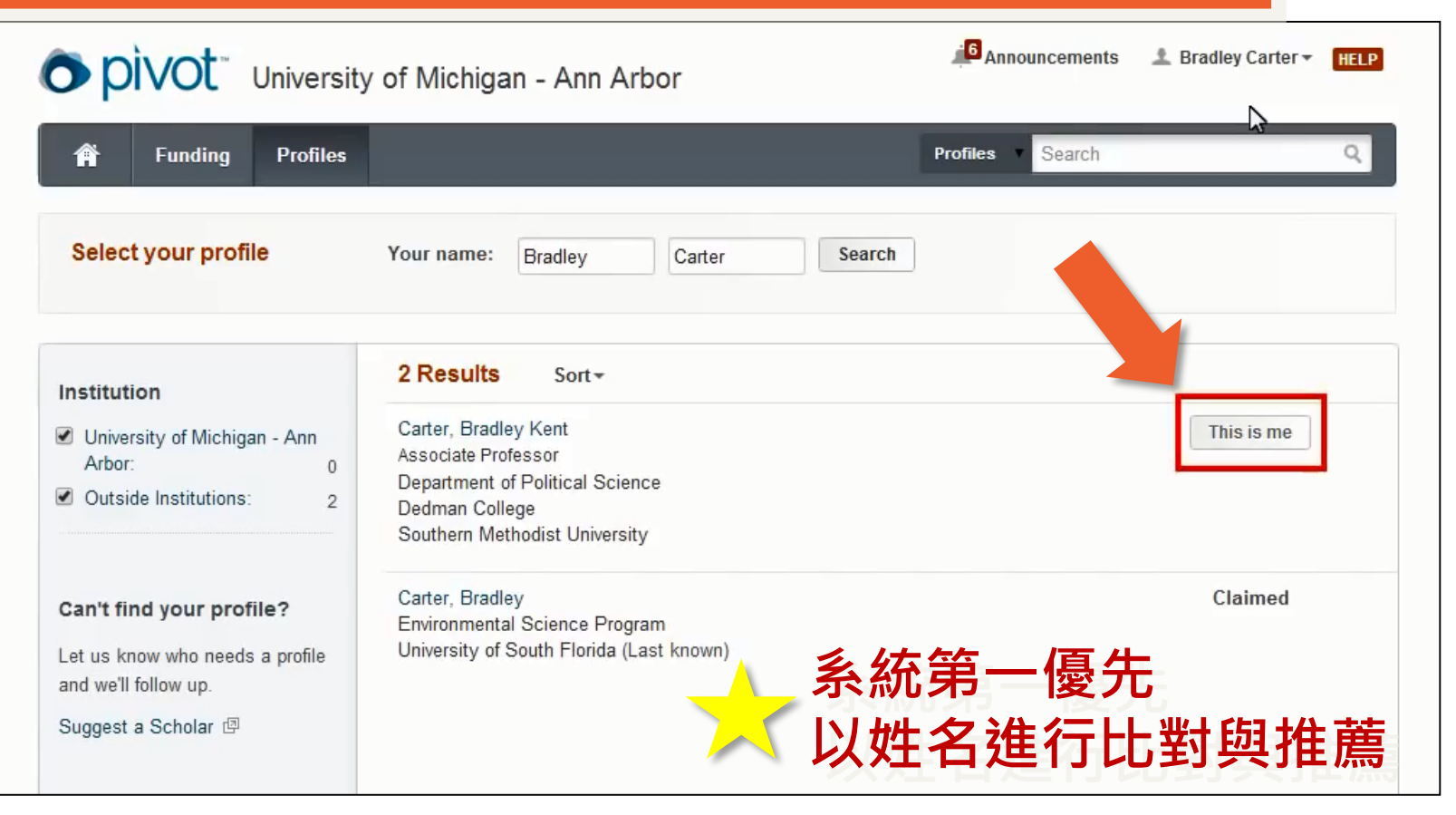

### Claim Your Profile 認領個人檔案

| Sectional                                                                         | Taiwan University                            | Announcements 🎿 Pe  | ei-Chih Chao 👻 HELP |
|-----------------------------------------------------------------------------------|----------------------------------------------|---------------------|---------------------|
| A Funding Profiles                                                                |                                              | Profiles Search     | Q                   |
| Select your profile                                                               | Your name: Pei-Chih Chao                     | Search              |                     |
| Can't find your profile?                                                          | 0 Results                                    | count               |                     |
| Create your Profile in just a few, quick steps.                                   | Create a profile in just a few, quick steps. | 果PIVOT內沒有           | 午何相匹                |
| Is 'your' profile already<br>claimed?<br>You may have another account.            | 西己                                           | 的個人資料,您<br>個自己的Prof | 可建立一<br>ile。        |
| Contact us for assistance.                                                        |                                              |                     |                     |
| Support/Help   About Pivot   Privac<br>© 2015, ProQuest, LLC. All rights reserved | y   Terms of Use   Accessibility   Contact   | You The             | Ō                   |

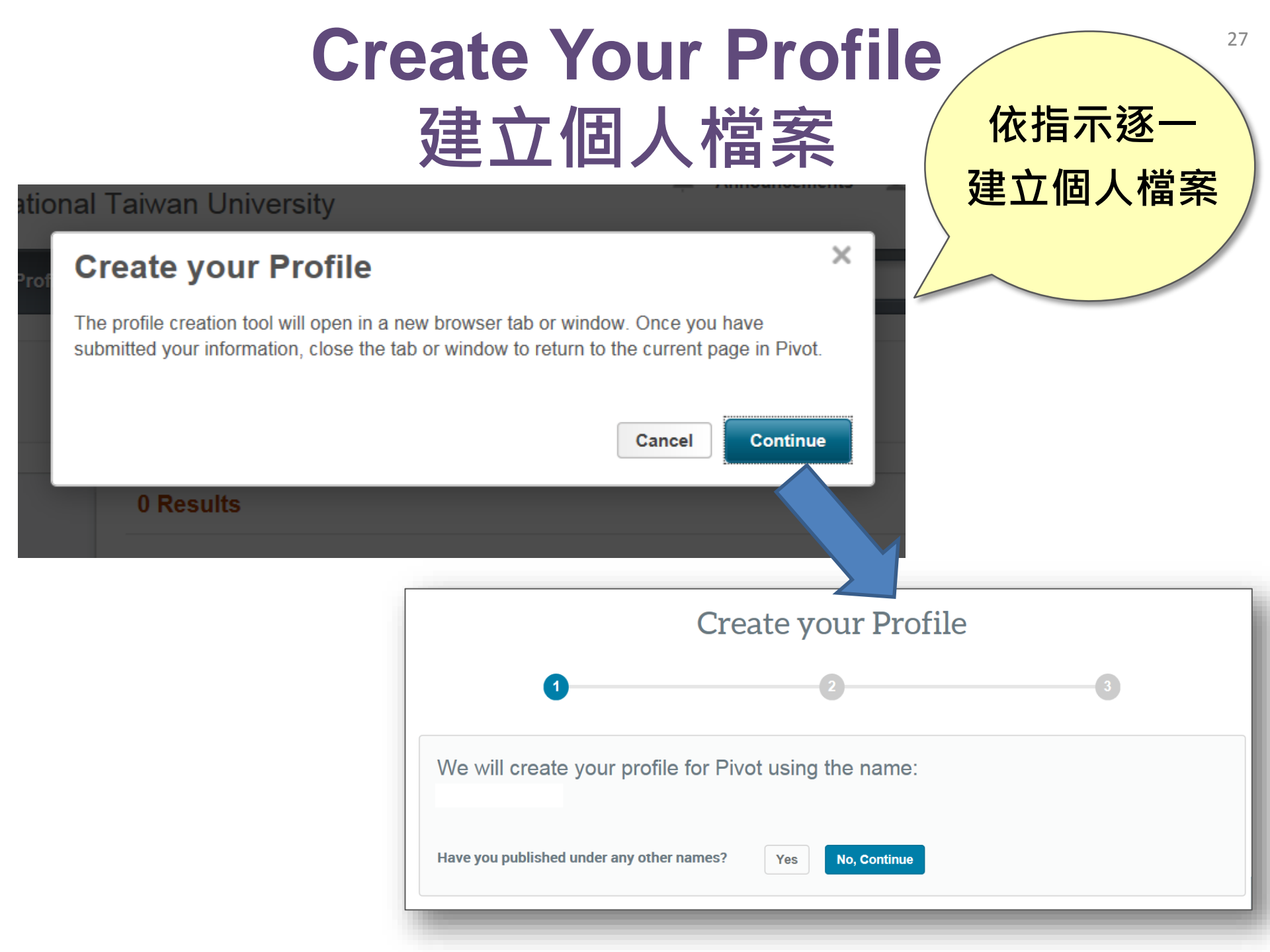

### Create Your Profile 建立個人檔案

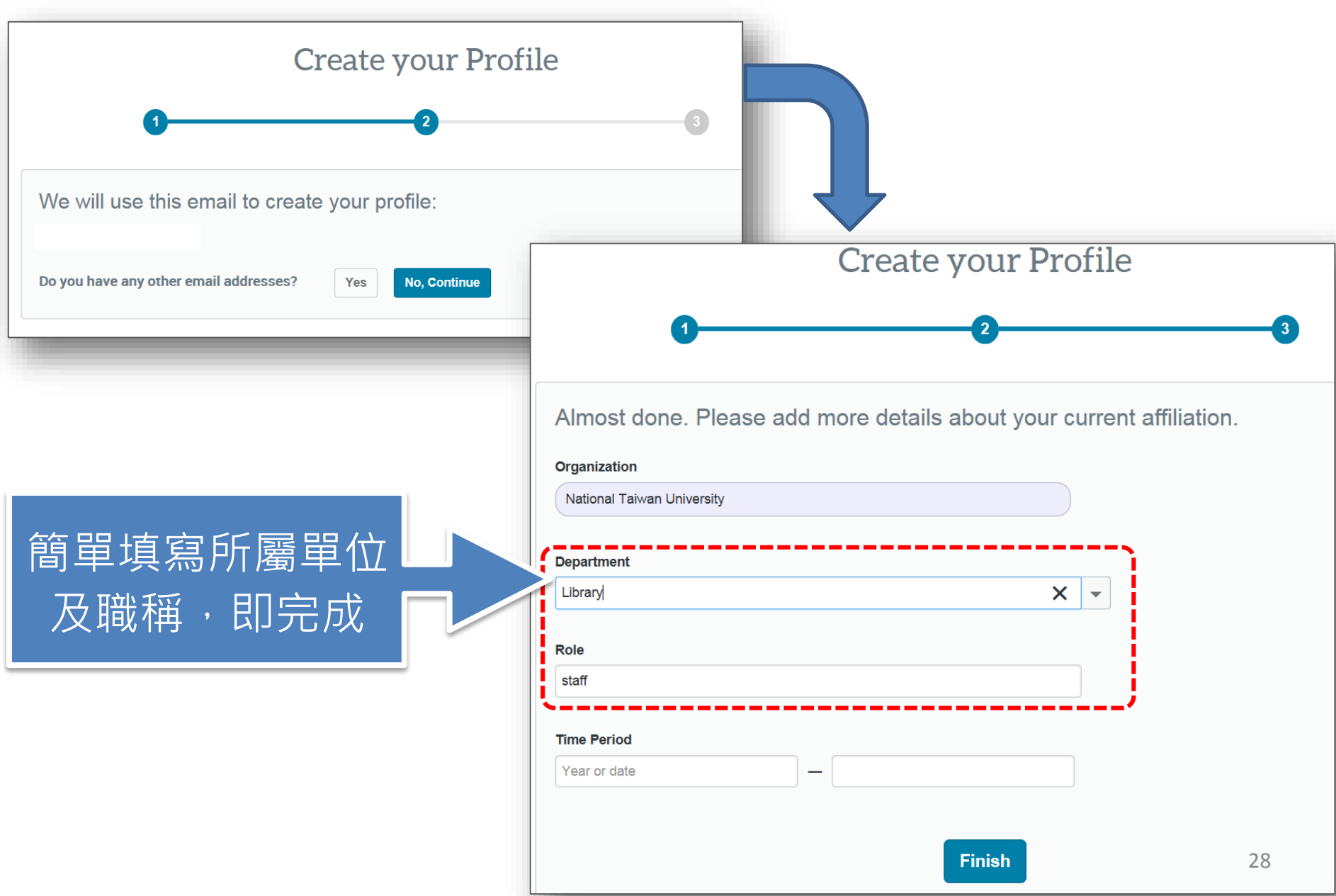

## Create Your Profile 建立個人檔案

#### 建置完成個人檔案,可繼續詳細編修個人檔案

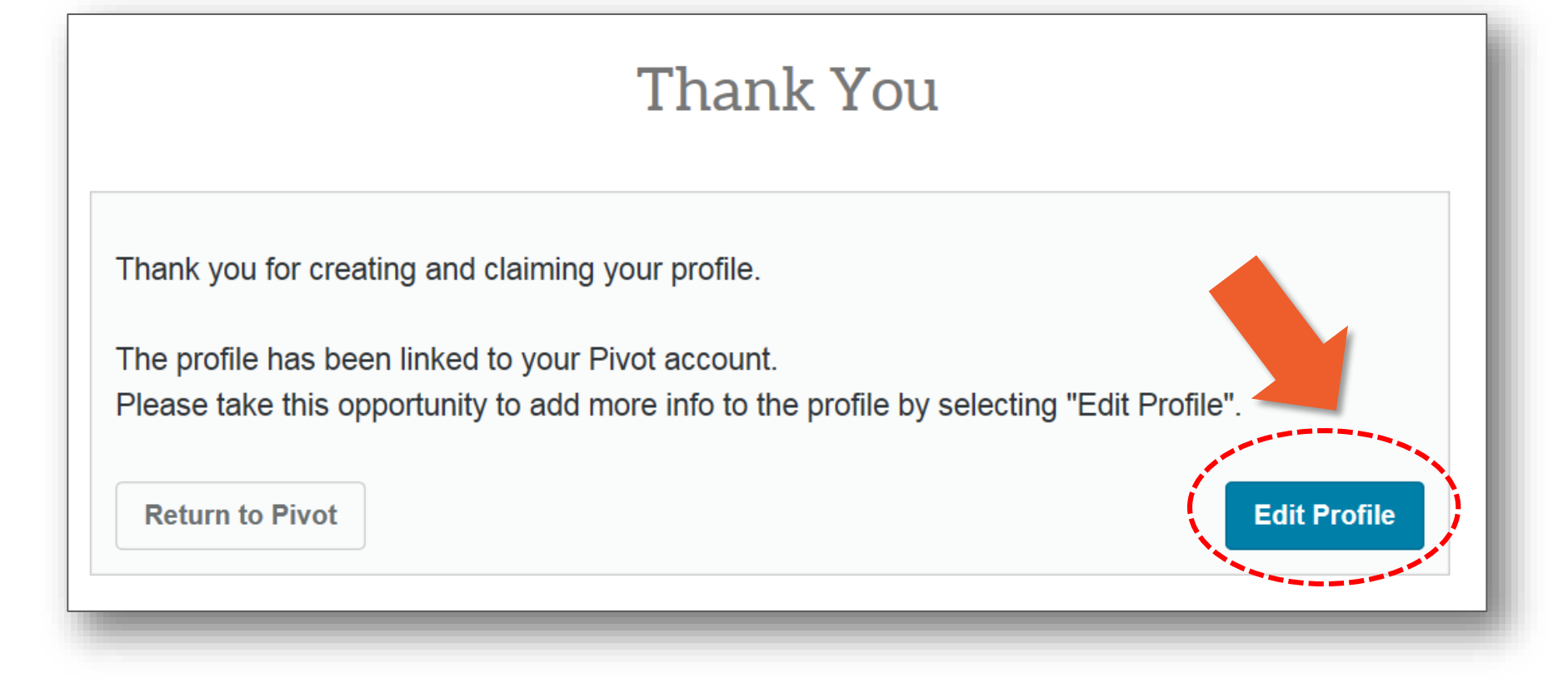

# **Funding Matches**

#### 查看推薦之贊助機會

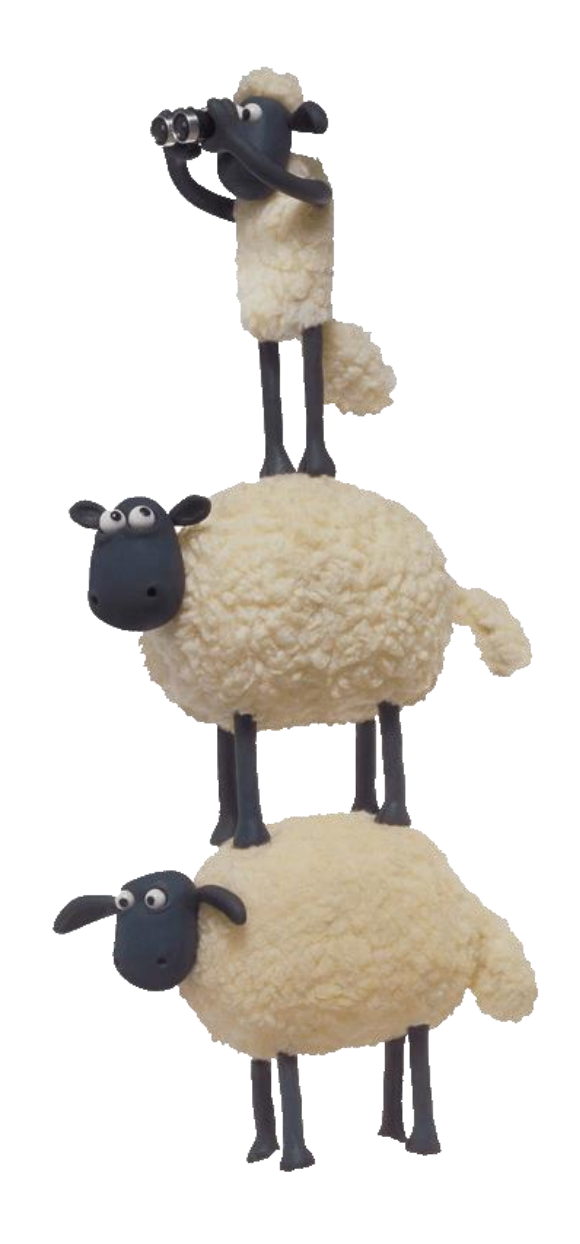

### 查看推薦之贊助機會

#### 登入後,在個人資料頁的右欄【Funding Matches】, 點選查看所推薦之贊助機會

|                           | ational Taiwan Ur                                                                        | niversity                                                                                      | Announce     | ements | ± HELP                                                                    |
|---------------------------|------------------------------------------------------------------------------------------|------------------------------------------------------------------------------------------------|--------------|--------|---------------------------------------------------------------------------|
| 🛉 Funding F               | Profiles Admin                                                                           |                                                                                                | Profiles Se  | arch   | Q                                                                         |
| Profile Search Results Pr | rofile Detail                                                                            |                                                                                                |              |        |                                                                           |
|                           | Liang-Gee Che<br>Professor, Graduate In<br>College of Electrical Er<br>Taiwan University | <b>en</b><br>stitute of Networking and Multimedia<br>ngineering and Computer Science, National | Edit Profile | Conta  | n <b>ct Details</b><br>I <mark>chen@video.ee.ntu</mark><br>i, Taiwan<br>n |
| Overview Publicati        | ions (89) Patents (1                                                                     | 2)                                                                                             |              | Fundi  | ing Matches:                                                              |
| CV Page                   | http://www.ee.ntu.edu                                                                    | ı.tw/bio?id=26                                                                                 |              | 6      | funding opportunities                                                     |
| Personal Website          | http://www.ee.ntu.edu<br>more »                                                          | ı.tw/profile?id=26                                                                             | æ            | 37     | funding opportunties<br>for your department                               |
| Publication Page          | http://www.ee.ntu.edu                                                                    | ı.tw/publist?id=26                                                                             | ß            |        |                                                                           |
| Expertise                 | VLSI/CAD?Digital Sign                                                                    | al Processing                                                                                  |              |        |                                                                           |

### 查看推薦之贊助機會

| Funding Matches                                                                             | Liang-Gee Chen                                                                                                    |
|---------------------------------------------------------------------------------------------|----------------------------------------------------------------------------------------------------|
|                                                                                             | Graduate Institute of Networking and Multimedia, National Taiwan University                                                                                                    |
| Country <b>(</b> )<br>✓ Taiwan<br>Top funding types                                         | Track       Set to Active       Share       Export       Curate       Deadline       Amount         Imaging       Z/I Imaging       Scholarship       To be announced       \$2,000 USD         American Society for Photogrammetry and Remote       ing (ASPRS)       Application       Application         Anticipated       X       X       X       X       X                            |
| Research:<br>Training or Scholarshi:<br>Publishing or Editorial:<br>Dissertation or Thesis: | <ul> <li>Research Interests of the Air Force Office of Sci<br/>BAA - Engineering and Complex Systems (RTA1)</li> <li>Optoelectronics and Photonics</li> <li>United States Department of Defense (DOD)<br/>Department of the Air Force (USAE)</li> </ul>                                                                                                    |
| <b>Top sponsor types</b><br>Federal, U.S.:<br>Professional Society o:                       | <sup>3</sup><br><sup>3</sup> ◎ Open Design Tools for Speech Signal Proces<br>United States Department of Health and Human Services (He<br>National Justitudes of Health (NIH)                                                                                                    |
| Top applicant types<br>Graduate Student:<br>Small Business:<br>Commercial:<br>Nonprofit:    | National Institutes of Health (NIR)         National Institutes of Health (NIR)         National Institute on Deafness and Other Communication Disorders (NIDCD)         Image: Standards Education Grants (Student Application Papers)         Institute of Electrical and Electronics Engineers (IEEE)         Institute of Electrical and Electronics Engineers (IEEE)         Confirmed |
| Academic Institution:<br><b>Top keywords</b><br>Electrical Engineering:                     | 3       IEEE Microwave Theory and Techniques Society Graduate       30 Nov 2016       \$5,000 USD         Fellowships       Application         Institute of Electrical and Electronics Engineers (IEEE)       Anticipated         IEEE Microwave Theory and Techniques Society (MTT-S)                                                                                                    |
| Image Processing:<br>Signal Processing:<br>Computer and Informati:<br>Remote Sensing:       | 2       Image: Continuous see record         2       Technology (74-13-03)       Proposals         2       United States Department of Defense (DOD)       Confirmed         Department of the Navy (U.S. Navy)       Email Confirmed                                                                                                    |

# Enhance Your Profile

修改個人檔案

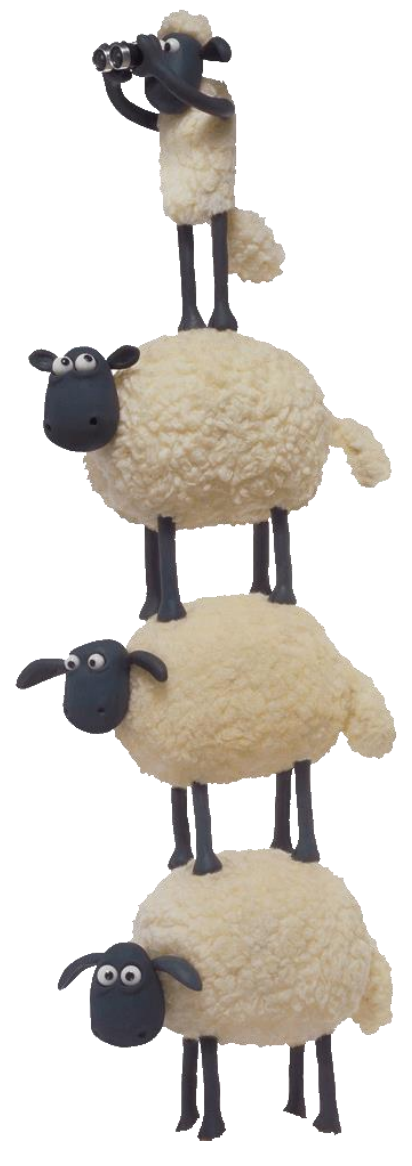

### Enhance Your Profile 修改個人檔案

#### 首先確定您已經【Claim Your Profile 】或是【Create Your Profile】,點選自己姓名之後再點選【Your Profile】

1

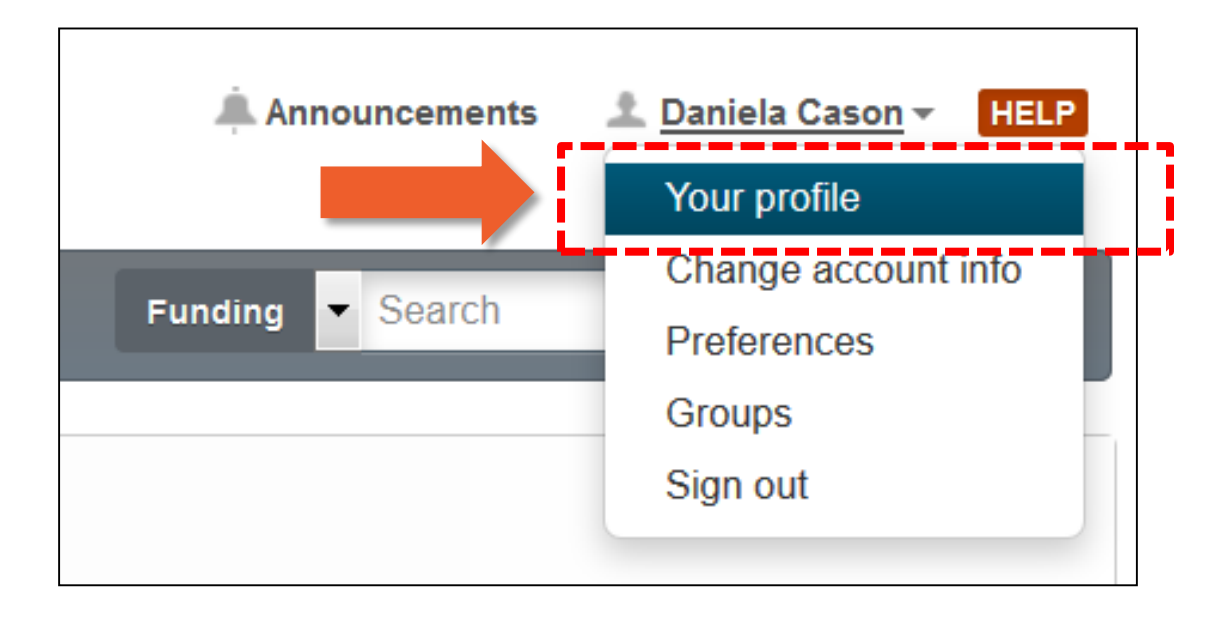

### Enhance Your Profile 修改個人檔案

| ProQuest |                                                                                                    | 🌲 Announcements 🛛 🏝 Daniela Cason <del>-</del>                                                 |
|----------|----------------------------------------------------------------------------------------------------|------------------------------------------------------------------------------------------------|
| Funding  | Profiles                                                                                               | Profiles Vearch                                                                                |
|          | Daniela Cason<br>Training and Consulting Partner, Customer Experie<br>ProQuest<br>April 2008 - current | Edit Profile Contact Details Contact Details Contact Details Contact Details Funce Funce Funce |
| Overview |                                                                                                    | 55 funding opportunit                                                                          |

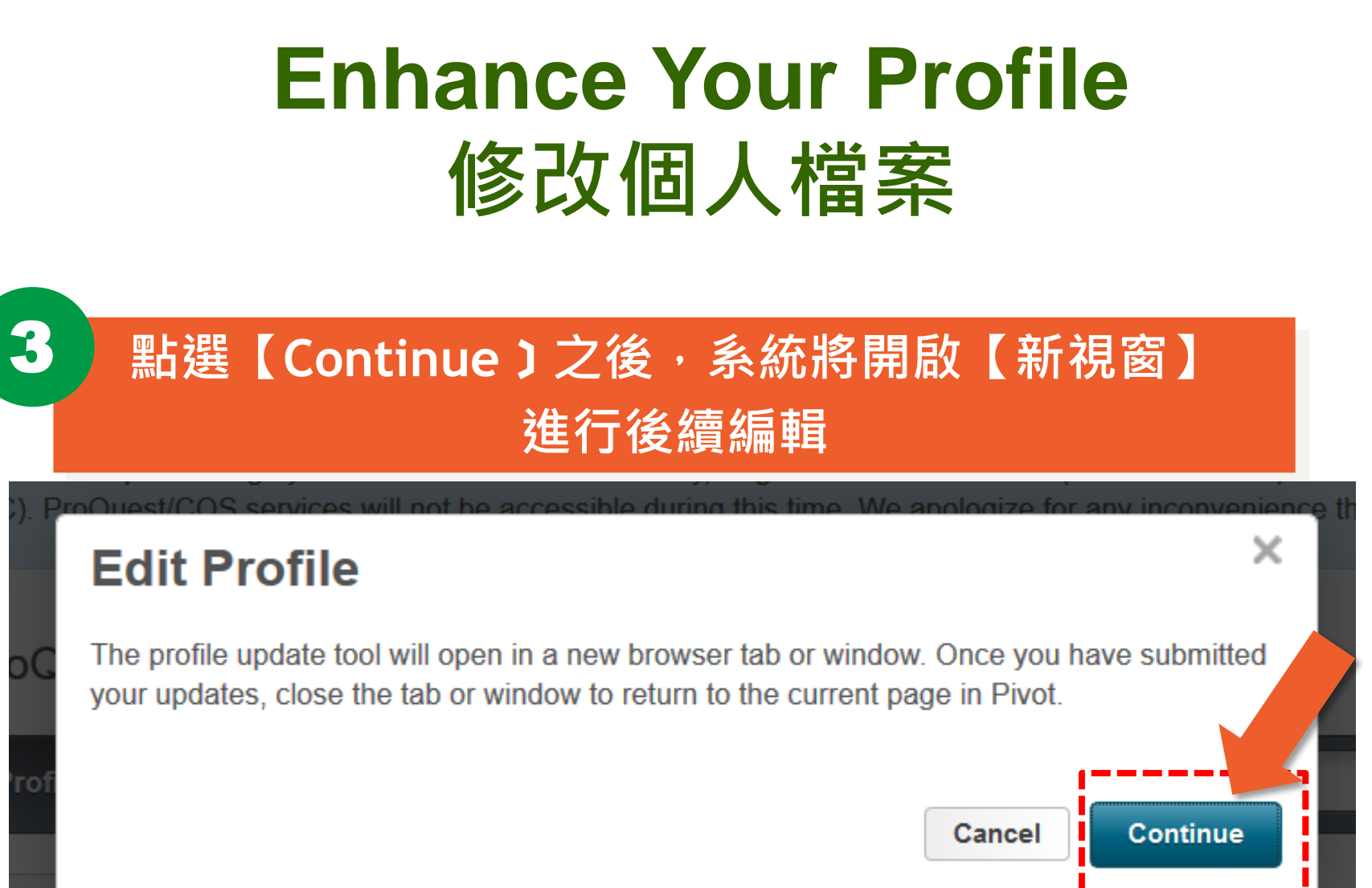
### Enhance Your Profile 修改個人檔案

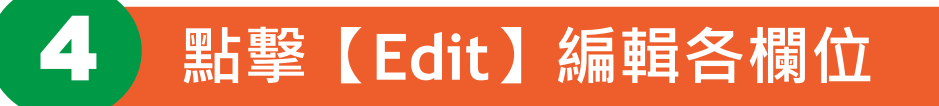

|         |                                                                  | Edit |
|---------|------------------------------------------------------------------|------|
|         | Daniela Cason                                                    |      |
|         | Training and Consulting Partner, Customer Experience<br>ProQuest |      |
|         | daniela.cason@proquest.com                                       |      |
|         |                                                                  |      |
| Links 🔞 |                                                                  |      |

#### Enhance Your Profile 修改個人檔案

| 5       |             | 根據各欄                                                                                                    | <b>伽</b> 尔需             | 資訊進行補充 |       |       |
|---------|-------------|----------------------------------------------------------------------------------------------------|-------------------------|--------|-------|-------|
|         | 1.00 0      |                                                                                                    |                         |        | Done  |       |
| + Add P | thoto       | 11:08 AM by Daniela Cason     Daniela Cason     Training and Consulting Partn     ProQuest     daniela.cason@proquest.c | er, Customer Experience |        |       |       |
|         | Links 👔     |                                                                                                    |                         |        | + Add |       |
| c       | ORCID 🛛     |                                                                                                    | Education               |        |       | + Add |
|         | ISNI 🕑      |                                                                                                    | Keywords                |        |       | + Add |
| E       | Expertise   |                                                                                                    | Languages               |        |       | + Add |
| Af      | ffiliations | Training and Consulting Partn                                                                                           | Associations            |        |       | + Add |
|         |             | ProQuest<br>April 2008 - current                                                                                        | Honors                  |        |       | + Add |
|         |             |                                                                                                    |                         |        |       |       |

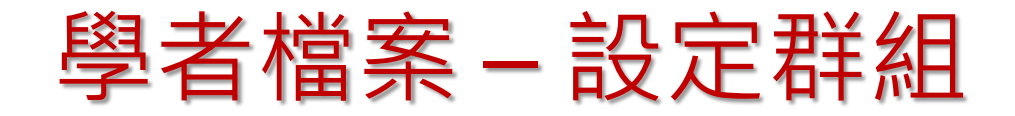

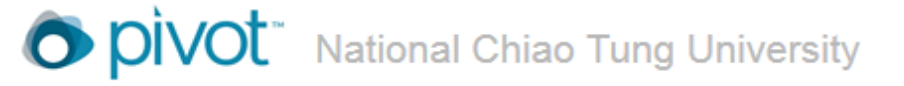

上 SC Tsai 👻 🛛 HELP

| f       | Funding                        | Profiles | Admin |               | _                 | _             | Profiles 🚽        | Search      | ٩               |
|---------|--------------------------------|----------|-------|---------------|-------------------|---------------|-------------------|-------------|-----------------|
| Profile | Advanced                       | Search   |       |               |                   |               |                   |             | View Tutori     |
| Filter  | by                             | clea     | r 🔽   | Search insid  | de my institution | Search outsid | de my institution | s           | earch Clear All |
|         | Allied Health                  |          | Er    | nter search t | terms             |               |                   |             |                 |
|         | Applied Scienc<br>Architecture | e        | Se    | arch in:      | 🔽 Expertise       | Keywords      | 🔽 Homepage        | Pub Page    |                 |
| A 4     | Arts                           |          |       |               | V Page            | 🔽 Title       | Abstract          | Scholar Nan | ne              |
| 🔳 🕨 E   | Business                       |          |       |               | Affiliation       |               |                   |             |                 |
| 🔳 🕨 E   | Education                      |          |       |               |                   |               |                   |             |                 |
| 🔳 🕨 E   | Engineering                    |          |       |               |                   |               |                   |             |                 |
| 🔳 🕨 E   | Environmental                  | Science  | Se    | arch by Na    | ame               |               |                   |             |                 |
| 🔳 🕨 H   | lumanities                     |          |       | chin          |                   | MI            | Lin               |             |                 |
|         | aw                             |          |       |               |                   |               |                   |             |                 |
| 🔳 🕨 N   | lass Commur                    | nication |       |               |                   |               |                   |             |                 |
| 🔳 🕨 N   | /ledicine                      |          | - + I | Degree        |                   |               |                   |             |                 |
|         | latural Scienc                 | e        |       |               |                   |               |                   |             |                 |
| • S     | Social Science                 | :S       | • 1   | Role          |                   |               |                   |             |                 |

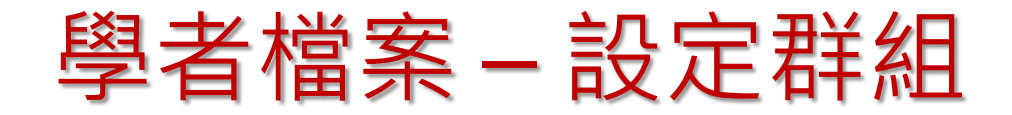

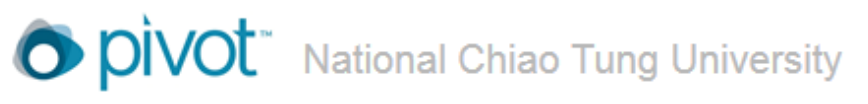

上 SC Tsai 👻 HELP

| 🛉 Funding Pro         | files A | dmin                                          | Profiles Search Q |
|-----------------------|---------|-----------------------------------------------|-------------------|
| Profiles              |         | Add to Group                                  | ×                 |
|                       |         | Add to an existing group Add to a new group   |                   |
| Institution           |         | Brain Research Center                         |                   |
| National Chiao Tung   |         | Here are the names you selected:              |                   |
| University:           | 1       | Chin-Teng Lin × Enter additional email        |                   |
| Outside Institutions: | 27      |                                               |                   |
| Filter by             | clear   |                                               | Cancel Submit     |
| Agriculture:          | 0       |                                               |                   |
| Allied Health:        | 0       |                                               |                   |
| Applied Science:      | 1       | Didn't find the profile you were looking for? |                   |
| Architecture:         | 0       |                                               |                   |
| Arts:                 | 0       |                                               |                   |
| Business:             | 0       |                                               |                   |
| Education:            | 0       |                                               |                   |

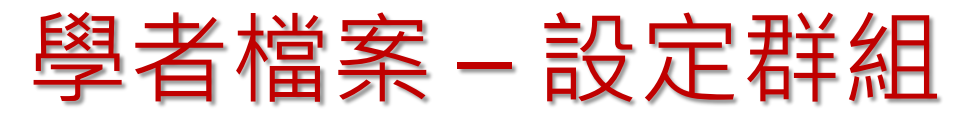

| Funding Profiles Ad                                                                                                    | nin Funding                                                                                                    | Claim profile     Account Details     Groups                                                                                                    |                  |                                                                                                    |          |
|----------------------------------------------------------------------------------------------------|----------------------------------------------------------------------------------------------------|----------------------------------------------------------------------------------------------------|------------------|----------------------------------------------------------------------------------------------------|----------|
| ★ Active                                                                                                    | □ Tracked Opps (1) Sort -                                                                                                    | Sign out<br>Deadline                                                                                                    |                  |                                                                                                    |          |
| Tracked 1                                                                                                    | NIH Blueprint for Neuroscience Research Competitive Revisi                                                                                                    | ons for 28 Sep 2013 Options -                                                                                                    |                  |                                                                                                    |          |
| Q Saved Searches                                                                                                    | Studies Focused on Neuropathic Pain or Neural Plasticity to<br>Collaborative Pain Research (R01)                                                                                                    | Promote Application                                                                                                    |                  |                                                                                                    |          |
| Shared     2                                                                                                    |                                                                                                    |                                                                                                    |                  |                                                                                                    |          |
| A Received                                                                                                    |                                                                                                    |                                                                                                    |                  |                                                                                                    |          |
| Advisor                                                                                                    |                                                                                                    | na University                                                                                                    |                  | 🛓 SC Tsai 🕶                                                                                                    | F        |
|                                                                                                    |                                                                                                    | ng onwersity                                                                                                    |                  |                                                                                                    |          |
| Hide filters                                                                                                    | 🛉 Funding Profiles Admin                                                                                                    |                                                                                                    | Funding - Search |                                                                                                    |          |
| Type clear                                                                                                    |                                                                                                    |                                                                                                    |                  |                                                                                                    |          |
|                                                                                                    |                                                                                                    |                                                                                                    |                  |                                                                                                    |          |
| Limited Submission                                                                                                    | Groups                                                                                                    |                                                                                                    |                  | View                                                                                                    | Т        |
| Limited Submission     0     □     Internal Coordination     0     □     Other     1                                                | Groups                                                                                                    | P.C.                                                                                                    |                  | View 7                                                                                                    | T        |
|                                                                                                    | Groups<br>Personal groups you've created for shar                                                                                                    | ng:                                                                                                    |                  | View<br>New g                                                                                                    | Jro      |
| Limited Submission 0     Internal Coordination 0     Other 1     Expired 0                                                          | Groups Personal groups you've created for shar  Brain Research Center (17 names)                                                                                                    | ng:                                                                                                    | copy renan       | View<br>New g<br>ne delete                                                                                                    | )<br>Jrc |
| Limited Submission 0     Internal Coordination 0     Other 1     Expired 0                                                          | Groups Personal groups you've created for shar                                                                                                    | ng:<br>jychang@cc.nctu.edu.tw                                                                                                    | copy renan       | View<br>New g<br>ne delete<br>delete                                                                                                    | gro      |
| ∠Limited Submission 0     □     Internal Coordination 0     □     Other 1     Expired 0                                             | Groups Personal groups you've created for shar  Brain Research Center (17 names) 1 Chang, Jyh-Yeong 2 Chao, Chang-Po 3 Chen Yong-Sheng                                                                                                    | ng:<br>jychang@cc.nctu.edu.tw<br>pchao@mail.nctu.edu.tw<br>yschen@cs.nctu.edu.tw                                                                                                    | сору гепал       | View<br>New g<br>delete<br>delete<br>delete<br>delete                                                                                                    | Jrc      |
| ∠Limited Submission 0     ✓ Internal Coordination 0     ✓ Other 1     ✓ Expired 0                                                   | Groups Personal groups you've created for shar  Brain Research Center (17 names) 1 Chang, Jyh-Yeong 2 Chao, Chang-Po 3 Chen, Yong-Sheng 4 Choi, T, äCharles                                                                                                    | ng:<br>jychang@cc.nctu.edu.tw<br>pchao@mail.nctu.edu.tw<br>yschen@cs.nctu.edu.tw<br>ctchoi@cs.nctu.edu.tw                                                                                                    | copy renam       | View<br>New g<br>delete<br>delete<br>delete<br>delete<br>delete                                                                                           | gro      |
| <ul> <li>☑ Limited Submission</li> <li>☑ Internal Coordination</li> <li>☑ Other</li> <li>□ Expired</li> <li>0</li> </ul>            | Groups Personal groups you've created for shar Brain Research Center (17 names) Chang, Jyh-Yeong Chao, Chang-Po Chao, Chang-Po Chen, Yong-Sheng Choi, T. äCharles Cot.choi@ieee.org                                                                                                    | ng:<br>jychang@cc.nctu.edu.tw<br>pchao@mail.nctu.edu.tw<br>yschen@cs.nctu.edu.tw<br>ctchoi@cs.nctu.edu.tw<br>c.t.choi@ieee.org                                                                                                    | copy renan       | View<br>New g<br>delete<br>delete<br>delete<br>delete<br>delete<br>delete                                                                                 | Jrc      |
| <ul> <li>□ Limited Submission</li> <li>□ Internal Coordination</li> <li>□ Other</li> <li>□ Expired</li> <li>0</li> </ul>            | Groups Personal groups you've created for shar Brain Research Center (17 names) Chang, Jyh-Yeong Chao, Chang-Po Chao, Chang-Po Chen, Yong-Sheng Choi, T. äCharles C.t.choi@ieee.org C.t.choi@ieee.org C.t.choi@iee | ng:<br>jychang@cc.nctu.edu.tw<br>pchao@mail.nctu.edu.tw<br>yschen@cs.nctu.edu.tw<br>ctchoi@cs.nctu.edu.tw<br>c.t.choi@ieee.org<br>ctlin@mail.nctu.edu.tw                                                                                                    | copy renam       | View<br>New g<br>delete<br>delete<br>delete<br>delete<br>delete<br>delete<br>delete                                                                       | Jre      |
| <ul> <li>☑ Limited Submission</li> <li>☑ Internal Coordination</li> <li>☑ Other</li> <li>1</li> <li>☑ Expired</li> <li>0</li> </ul> | Groups Personal groups you've created for shar  Brain Research Center (17 names) Chao, Chang, Jyh-Yeong Chao, Chang-Po Chao, Chang-Po Choi, T. äCharles Choi, T. äCharles C.t.choi@ieee.org C.t.choi@ieee.org C.tlin@mail.nctu.edu.tw T Fang, Wai-Chi                                                                                                    | ng:<br>jychang@cc.nctu.edu.tw<br>pchao@mail.nctu.edu.tw<br>yschen@cs.nctu.edu.tw<br>ctchoi@cs.nctu.edu.tw<br>c.t.choi@ieee.org<br>ctlin@mail.nctu.edu.tw<br>Dr.WFang@gmail.com                                                                                                    | copy renam       | View<br>New g<br>delete<br>delete<br>delete<br>delete<br>delete<br>delete<br>delete<br>delete<br>delete                                                   | ) Tr     |
| <ul> <li>☑ Limited Submission</li> <li>☑ Internal Coordination</li> <li>☑ Other</li> <li>□ Expired</li> <li>0</li> </ul>            | Groups         Personal groups you've created for shar <ul> <li>Brain Research Center (17 names)</li> <li>Chang, Jyh-Yeong</li> <li>Chao, Chang-Po</li> <li>Chen, Yong-Sheng</li> <li>Choi, T. äCharles</li> <li>c.t.choi@ieee.org</li> <li>ctlin@mail.nctu.edu.tw</li> <li>Fang, Wai-Chi</li> <li>Fu, Hung-Lin</li> </ul>                                                                                                    | ng:<br>jychang@cc.nctu.edu.tw<br>pchao@mail.nctu.edu.tw<br>yschen@cs.nctu.edu.tw<br>ctchoi@cs.nctu.edu.tw<br>c.t.choi@ieee.org<br>ctlin@mail.nctu.edu.tw<br>Dr.WFang@gmail.com<br>hlfu@math.nctu.edu.tw                                                                                                    | copy renam       | View<br>New g<br>delete<br>delete<br>delete<br>delete<br>delete<br>delete<br>delete<br>delete<br>delete                                                   | gre      |
| <ul> <li>□ Limited Submission</li> <li>□ Internal Coordination</li> <li>□ Other</li> <li>□ Expired</li> <li>0</li> </ul>            | Groups         Personal groups you've created for shar         • Brain Research Center (17 names)         1 Chang, Jyh-Yeong         2 Chao, Chang-Po         3 Chen, Yong-Sheng         4 Choi, T. äCharles         5 c.t.choi@ieee.org         6 ctlin@mail.nctu.edu.tw         7 Fang, Wai-Chi         8 Fu, Hung-Lin         9 glchiou@mail.nctu.edu.tw                                                                                                    | ng:<br>jychang@cc.nctu.edu.tw<br>pchao@mail.nctu.edu.tw<br>yschen@cs.nctu.edu.tw<br>ctchoi@cs.nctu.edu.tw<br>c.t.choi@ieee.org<br>ctlin@mail.nctu.edu.tw<br>Dr.WFang@gmail.com<br>hlfu@math.nctu.edu.tw<br>glchiou@mail.nctu.edu.tw                                                                                                    | copy renan       | View<br>New g<br>delete<br>delete<br>delete<br>delete<br>delete<br>delete<br>delete<br>delete<br>delete<br>delete                                         | Jrc      |
| <ul> <li>□ Limited Submission</li> <li>□ Internal Coordination</li> <li>□ Other</li> <li>□ Expired</li> <li>0</li> </ul>            | Groups         Personal groups you've created for shar         • Brain Research Center (17 names)         1 Chang, Jyh-Yeong         2 Chao, Chang-Po         3 Chen, Yong-Sheng         4 Choi, T. äCharles         5 c.t.choi@ieee.org         6 ctlin@mail.nctu.edu.tw         7 Fang, Wai-Chi         8 Fu, Hung-Lin         9 glchiou@mail.nctu.edu.tw         10 Hsiao, Tzu-Chien                                                                                                    | ng:<br>jychang@cc.nctu.edu.tw<br>pchao@mail.nctu.edu.tw<br>yschen@cs.nctu.edu.tw<br>ctchoi@cs.nctu.edu.tw<br>ct.choi@ieee.org<br>ctlin@mail.nctu.edu.tw<br>Dr.WFang@gmail.com<br>hlfu@math.nctu.edu.tw<br>glchiou@mail.nctu.edu.tw<br>labview@cs.nctu.edu.tw                                                                             | copy renan       | View<br>New g<br>delete<br>delete<br>delete<br>delete<br>delete<br>delete<br>delete<br>delete<br>delete<br>delete                                         | gre      |
| <ul> <li>□ Limited Submission</li> <li>□ Internal Coordination</li> <li>□ Other</li> <li>□ Expired</li> <li>0</li> </ul>            | Groups         Personal groups you've created for shar         • Brain Research Center (17 names)         1 Chang, Jyh-Yeong         2 Chao, Chang-Po         3 Chen, Yong-Sheng         4 Choi, T. äCharles         5 c.t.choi@ieee.org         6 ctlin@mail.nctu.edu.tw         7 Fang, Wai-Chi         8 Fu, Hung-Lin         9 glchiou@mail.nctu.edu.tw         10 Hsiao, Tzu-Chien         11 junyuwu@mail.nctu.edu.tw                                                                                                    | ng:<br>jychang@cc.nctu.edu.tw<br>pchao@mail.nctu.edu.tw<br>yschen@cs.nctu.edu.tw<br>ctchoi@cs.nctu.edu.tw<br>ct.choi@ieee.org<br>ctlin@mail.nctu.edu.tw<br>Dr.WFang@gmail.com<br>hlfu@math.nctu.edu.tw<br>glchiou@mail.nctu.edu.tw<br>labview@cs.nctu.edu.tw<br>junyuwu@mail.nctu.edu.tw                                                 | copy renam       | View<br>New g<br>delete<br>delete<br>delete<br>delete<br>delete<br>delete<br>delete<br>delete<br>delete<br>delete<br>delete                               | Jrc      |
| <ul> <li>□ Limited Submission</li> <li>□ Internal Coordination</li> <li>□ Other</li> <li>1</li> <li>□ Expired</li> <li>0</li> </ul> | Groups Personal groups you've created for shar  Brain Research Center (17 names)  Chang, Jyh-Yeong Chao, Chang-Po Chao, Chang-Po Chen, Yong-Sheng Chen, Yong-Sheng Chen, Yong-Sheng Choi, T. åCharles C.t.choi@ieee.org C.t.choi@ieee.org C.t.choi@ieeee.org C.t.choi@ieee.org C.t.choi@ieee.org C.t.choi@ie | ng:<br>jychang@cc.nctu.edu.tw<br>pchao@mail.nctu.edu.tw<br>yschen@cs.nctu.edu.tw<br>ctchoi@cs.nctu.edu.tw<br>ct.choi@ieee.org<br>ctlin@mail.nctu.edu.tw<br>Dr.WFang@gmail.com<br>hlfu@math.nctu.edu.tw<br>glchiou@mail.nctu.edu.tw<br>labview@cs.nctu.edu.tw<br>junyuwu@mail.nctu.edu.tw<br>pyl@cc.nctu.edu.tw                           | copy renam       | View<br>New gr<br>delete<br>delete<br>delete<br>delete<br>delete<br>delete<br>delete<br>delete<br>delete<br>delete<br>delete<br>delete                    | Jrc      |
| <ul> <li>□ Limited Submission</li> <li>□ Internal Coordination</li> <li>□ Other</li> <li>□ Expired</li> <li>0</li> </ul>            | Groups Personal groups you've created for shar  Brain Research Center (17 names)  Chao, Jyh-Yeong Chao, Chang-Po Chao, Chang-Po Chao, Chang-Po Choi, T. äCharles C.t.choi@ieee.org C.t.choi@ieee.org C.t.choi@ieee | ng:<br>jychang@cc.nctu.edu.tw<br>pchao@mail.nctu.edu.tw<br>yschen@cs.nctu.edu.tw<br>ctchoi@cs.nctu.edu.tw<br>ct.choi@ieee.org<br>ctlin@mail.nctu.edu.tw<br>Dr.WFang@gmail.com<br>hlfu@math.nctu.edu.tw<br>glchiou@mail.nctu.edu.tw<br>labview@cs.nctu.edu.tw<br>junyuwu@mail.nctu.edu.tw<br>ypl@cc.nctu.edu.tw<br>hcshe@mail.nctu.edu.tw | copy renam       | View<br>New g<br>delete<br>delete<br>delete<br>delete<br>delete<br>delete<br>delete<br>delete<br>delete<br>delete<br>delete<br>delete<br>delete<br>delete | Jrc      |

Add a name

## Funding 追蹤

| Funding      | g Profiles  | Admin                                                                                                    | Funding 👻 🤇     | Search                                                        |               |
|--------------|-------------|----------------------------------------------------------------------------------------------------|-----------------|---------------------------------------------------------------|---------------|
| NIH Bluer    | orint for I | Neuroscience Research Competitive Revision                                                                                                    | ns for          | 🏲 Tracking                                                    | 0 otł         |
| Studies F    | ocused      | on Neuropathic Pain or Neural Plasticity to P                                                                                                    | omote           | * Active                                                      | 0 otł         |
| Collabora    | tive Pain   | Research (R01)                                                                                                    |                 | 🛆 Share                                                       |               |
| Full Details |             |                                                                                                    |                 | See alert recipients<br>See more opps like t<br>Send feedback | (0)<br>his    |
|              | Website     | http://grants.nih.gov/grants/guide/pa-files/PAR-10-204.html                                                                                                    |                 | Profile Matches                                               |               |
|              | Sponsor     | United States Department of Health and Human Services (HHS)<br>National Institutes of Health (NIH)<br>Sponsor ID: PAR-10-204 (Re-issue of PAR-09-264)                                                                                            |                 | 500+ from outsid                                              | e institutior |
|              | Amount      | Upper \$75,000<br>This FOA will utilize the Competitive Revision grant mechanism for R01<br>applications. The total project period for an application submitted in resp<br>this FOA may not exceed one year. Direct costs of up to \$75,000 more | onse to<br>re » | Funding Contact P                                             | erson         |
| R            | equirements | Academic Institution<br>Commercial                                                                                                    |                 |                                                               |               |

## Funding 追蹤-分享群組成員

| Funding Profiles          | Competitive Rev<br>Neuropathic Pair<br>Collaborative Pa             | isions for Studies Focus<br>n or Neural Plasticity to F<br>in Research (R01)) | sed<br>Pror | on<br>mote                 | ling                                          | 01          |
|---------------------------|---------------------------------------------------------------------|-------------------------------------------------------------------------------|-------------|----------------------------|-----------------------------------------------|-------------|
| NIH Blueprint for N       | Recipients:                                                         |                                                                               | Se          | elect group                | CKING                                         | 0 otr       |
| Studies Focused o         | Jvh-Yeong Chang ×                                                   | Chang-Po Chao ×                                                               | T           | Use Group:                 | ive                                           | 0 oth       |
| <b>Collaborative Pain</b> | Yong-Sheng Chen x                                                   | T. acharles Choi x                                                            |             | Q                          | are a                                         |             |
| Opp ID: 124988   Research | c.t.choi@ieee.org ×                                                 | ctlin@mail.nctu.edu.tw                                                        | ×           | Brain Research Center      | are                                           |             |
| Full Details              | Wai Chi Fang X H<br>Save names as a new grou<br>Message (optional): | Jp                                                                            | С           | All Research Administrator | gs<br>s rt recipients (0<br>ore opps like thi | )<br>s      |
| Website                   |                                                                     |                                                                               | l           | Add Clear                  | edback                                        |             |
| -                         |                                                                     |                                                                               |             |                            | Matches                                       |             |
| Sponsor                   |                                                                     | 500 charao                                                                    | cters       | s (500 left) 500+          | from-from outside                             | institution |
|                           | Let each recipient se                                               | e who else received this                                                      |             |                            |                                               |             |
|                           | Put shared opps on r                                                | ecipient's tracked list.                                                      |             |                            |                                               |             |
| Amount                    |                                                                     | Cancel                                                                        |             | Send                       | <sup>Cor</sup> g Contact Per                  | son         |

### Funding 追蹤-分享群組成員

| Divot National Chiao Tung University                                                                                                    | 🚨 SC 1                         | Tsai▼ HELP            |
|----------------------------------------------------------------------------------------------------|--------------------------------|-----------------------|
| Funding Profiles Admin                                                                                                    | Funding Search                 | Q                     |
| Reports - Institutional Settings - Groups - Education & Trainin                                                                                                    | g - Widgets -                  |                       |
| Tracked Opps Report                                                                                                    |                                |                       |
| Current status as of: Feb 28, 2013 at 11:32PM EST                                                                                                    | Expe                           | ort to Excel          |
| View by Opportunity     O View by Person     O                                                                                                    |                                |                       |
| Active Opportunities (2) Sort-                                                                                                    | Peo<br>Trac                    | ople with<br>cked Opp |
| <ul> <li>Advanced Neural Prosthetics Research and Development (U01)</li> <li>United States Department of Health and Human Services (HHS)</li> <li>National Institutes of Health (NIH)</li> </ul>      |                                | 12                    |
| <ul> <li>NIH Blueprint for Neuroscience Research Competitive Revisions for Studies<br/>United States Department of Health and Human Services (HHS)<br/>National Institutes of Health (NIH)</li> </ul> | Focused on Neuropathic Pain or | 14                    |
| 1 Chao, Chang-po                                                                                                    |                                | ^                     |
| 2 Chen, Yong-Sheng                                                                                                    |                                |                       |
| 3 Chiou, Guo-Li                                                                                                    |                                |                       |
| 4 Choi, Charles T. M.                                                                                                    |                                |                       |
| 5 Fang, Wai-Chi                                                                                                    |                                |                       |

### Funding 追蹤-分享群組成員

💄 SC Tsai 🔻

HELP

#### O pivot National Chiao Tung University

Profiles Funding Admin Funding 👻 A Search Funding Opps Shared in Last 60 days Active Tracked 1 Who you've shared with What people are doing Q Saved Searches 34 26 Shared 2 shares actions Received 0 Research office 0 Set as active ï Advisor 34 Faculty 26 Tracked 0 Dismissed Hide filters Sort • Next Deadline # of Shares P \* 0 Type clear Advanced Neural Prosthetics Research and Development 05 Jun 2013 17 13 Limited Submission 0 (U01) Application Internal Coordination 0 **Q NIH Blueprint for Neuroscience Research Competitive** Other 28 Sep 2013 17 13 2 Revisions for Studies Focused on Neuropathic Pain or Application Neural Plasticity to Promote Collaborative Pain Research (R01) View By Opportunity By Person

## Search for Funding

#### 查找贊助經費

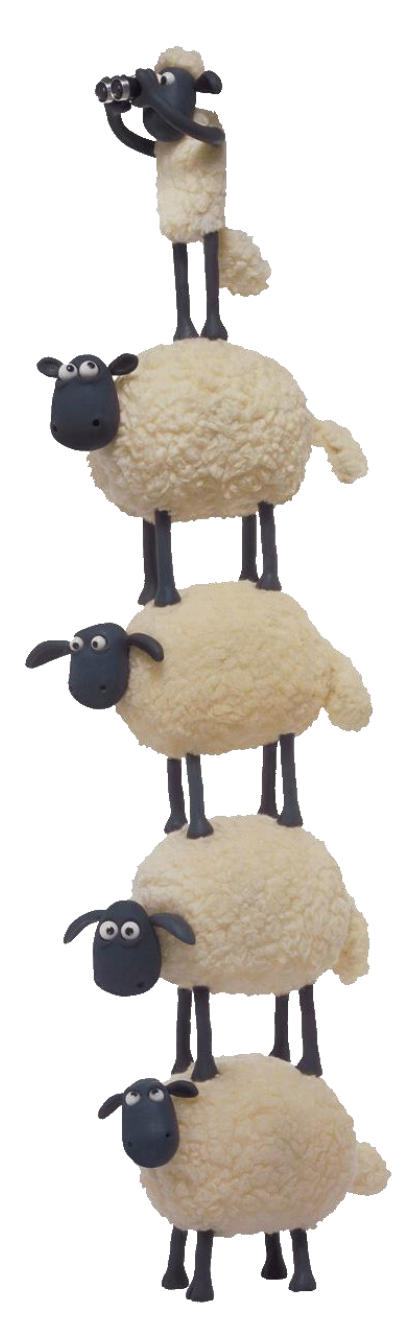

#### 查找贊助經費:方法1-系統比對與推薦

#### 建立好或是認領好個人簡歷之後, 可透過畫面左方【Advisor】進行 Funding 比對

| o pivot          | ProQue   | ŧ                                                                                                    | Announcements 🔔 Daniela Cason 👻 HELP                      |
|------------------|----------|----------------------------------------------------------------------------------------------------|-----------------------------------------------------------|
| 🏫 Funding        | Profiles | Fundin                                                                                                    | ng V Search Q                                             |
| ★ Active         | 4        |                                                                                                    | 🖾 Weekly Advisor Alert email 📝 🏾 🔞                        |
| Tracked          | 11       | Advisor: personal funding matches (55) Sort -                                                                                      | Deadline Amount                                           |
| Q Saved Searches | 1        | ProQuest-RSAP Article Prize<br>Research Society for American Periodicals (RSAP)                                                    | 13 Dec 2015 \$1,000 USE<br>Application                    |
| 📤 Shared         |          |                                                                                                    | Anticipated                                               |
| 📥 Received       |          | ProQuest/GODORT/ALA 'Documents to the People' A<br>American Library Association (ALA)<br>Government Documents Round Table (GODORT) | ward 01 Dec 2015 \$3,000 USE<br>Nomination<br>Anticipated |
| Advisor          | 55       | ▲ 【Advisor】:<br>根據個人簡歷與現有Fund<br>並推薦適合您的Funding資                                                                                   | ling資料進行比對,<br>資訊                                         |
|                  |          | ✓ 個人簡歷的資料越完整,<br>更進確符合需求                                                                                                    | 系統推薦的資訊將                                                  |

#### 查找贊助經費:方法1-系統比對與推薦

#### 2 點選推薦的 Funding 資訊進行閱讀與確認

| Deadline      | Amount                                                                                                    |
|---------------|----------------------------------------------------------------------------------------------------|
| 13 Dec 2015   | \$1,000 USD                                                                                                    |
| Application   |                                                                                                    |
| Anticipated   |                                                                                                    |
| 01 Dec 2015   | \$3,000 USD                                                                                                    |
| Nomination    |                                                                                                    |
| Anticipated   |                                                                                                    |
| 01 Dec 2015   | \$1,000 USD                                                                                                    |
| Nomination    |                                                                                                    |
| Anticipated   |                                                                                                    |
| Continuous    | \$20,000 USD                                                                                                    |
| Full Proposal |                                                                                                    |
| Confirmed     |                                                                                                    |
|               | Deadline          13 Dec 2015         Application         Anticipated         01 Dec 2015         Nomination         Anticipated         01 Dec 2015         Nomination         Anticipated         01 Dec 2015         Nomination         Anticipated         Continuous         Full Proposal         Confirmed |

#### 查找贊助經費:方法1-系統比對與推薦

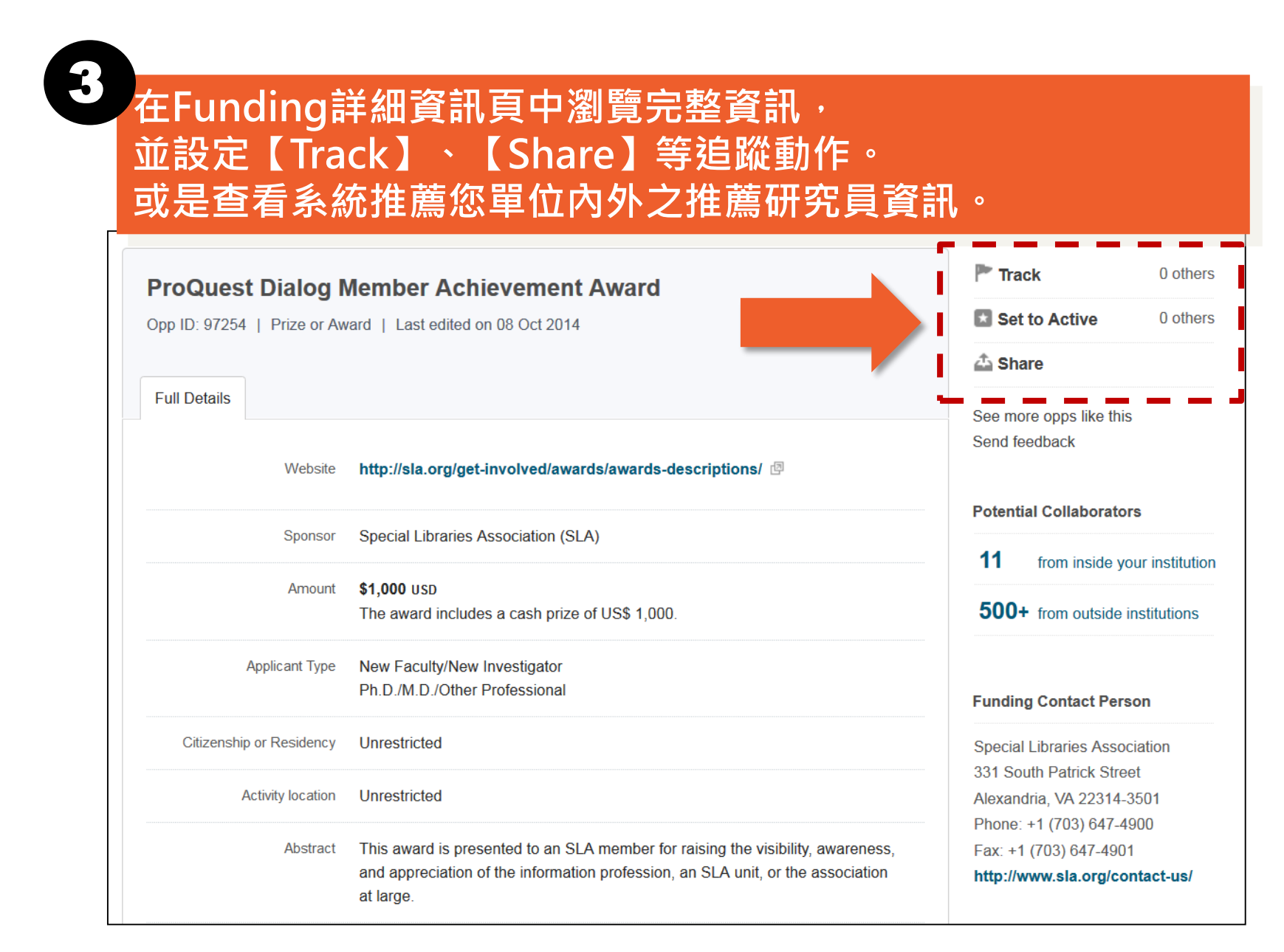

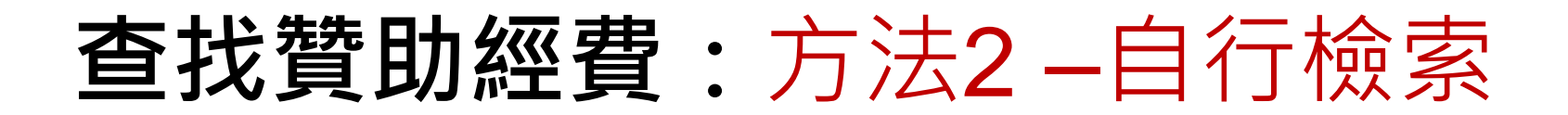

#### 進入 Funding 檢索模組 O DIVOL ProQuest Announcements 🌲 Daniela Cason 👻 HELP nanofabrication Funding Profiles Funding 脅 Funding Profiles Your Search: (nanofabrication) Search Funding Results Advanced Search Save Search Refine Search 10 Results Sort\* Deadline Amount Submission type National Facilities see record Continuous Limited Submission: 1 National Science Foundation (NSF) Full Proposal Directorate for Mathematical and Physical Sciences (MPS) Confirmed Top funding types Division of Materials Research (DMR)

### 查找贊助經費:方法2-自行檢索

| 於【Fundin                                                                        | g】模組的檢索框查抄                                                             | 資料               |                        |
|---------------------------------------------------------------------------------|------------------------------------------------------------------------|------------------|------------------------|
| O pivot ProQues                                                                 | t                                                                      | Announcements    | ≟ Daniela Cason 👻 HELP |
| A Funding Profiles                                                              |                                                                        | Funding - Search | ৎ                      |
| Most Popular                                                                    | Search by text Search by sponsor                                       |                  |                        |
| <ul> <li>Editor's Pick</li> <li>Health Science</li> <li>Funding News</li> </ul> | "archaeological excavation"<br>Advanced Search Search Tips 🖪           | Search Pivot     | View Tutorial          |
| Humanities and Social 5<br>Science Funding News                                 | <b>Most Popular</b><br>Top ten popular Funding Opportunities last week |                  | 06/20/2015 🔊           |

- 可用 AND 連結數個關鍵詞
- 可用""限定片語
- 善用進階查詢功能,限定檢索欄位

### 查找贊助經費:方法2-自行檢索

#### 利用左側的後分類與排序功能限定檢索結果 Your Search: (NANOFABRICATION) Search Funding Results filtered by: (Citizenship=(United States or Unrestricted))) AND (Activity Location=(United States) OR (Unrestricted))) Advanced Search Refine Search Save Search 5 Results Sort\* Deadline Amount Activity Location Relevance National see record Continuous Output States OR Unrestricted Title National S Full Proposal Directorate Sponsor name MPS) Confirmed Citizenship/Residency Division of Deadline soonest > latest Onited States OR Unrestricted Deadline latest > soonest \$100.000 usp Measure SE) Research Grants Continuous Amount highest > lowest Program and Technology Submission type Application Amount lowest > highest (CNST) Confirmed Limited Submission: United States Department of Commerce (DOC) Technology Administration Top funding types National Institute of Standards and Technology (NIST) ✓ 管理者可設定單位內所有使用者優先看到的 Research: Collaboration or Coope ...: "Activity Location" 與 "Citizenship" Meeting or Conference ...: Training or Scholarshi...: 使用者可根據需求,移除管理者預先設定的條件 Equipment or Materials...: Top sponsor types National Science Foundation (NSF) Summary Letters 5 Federal, U.S.: Anticipated

# Track an Opportunity

追蹤贊助機會

#### 在Funding檢索結果清單上, 有2種追蹤模式:【Track】與【Active】

|   |   | Track Set to Active Share                                                                                                    | Deadline                                  | Amount        |
|---|---|----------------------------------------------------------------------------------------------------|-------------------------------------------|---------------|
|   | ] | National Facilities<br>National Science Foundation (NSF)<br>Directorate for Mathematical and Physical Sciences (MPS)<br>Division of Materials Research (DMR)                                                                                                    | Continuous<br>Full Proposal<br>Confirmed  | see record    |
|   | 9 | Measurement Science and Engineering (MSE) Research<br>Grants Programs - Center for Nanoscale Science and<br>Technology (CNST) Grant Program<br>United States Department of Commerce (DOC)<br>Technology Administration<br>National Institute of Standards and Technology (NIST) | Continuous<br>Application<br>Confirmed    | \$100,000 USD |
| Z |   | Ten Tenure-Track Positions in Nanotechnology, Materials<br>Science, Energy, Robotics, Artificial Intelligence, Molecular<br>Biology and Bioinformatics<br>Istituto Italiano di Tecnologia (ITT) / Italian Institute of Technology                                               | 31 Mar 2016<br>Application<br>Anticipated | see record    |

兩種追蹤模式

Active:高度興趣且有意申請 Track:一般感興趣且保持關注

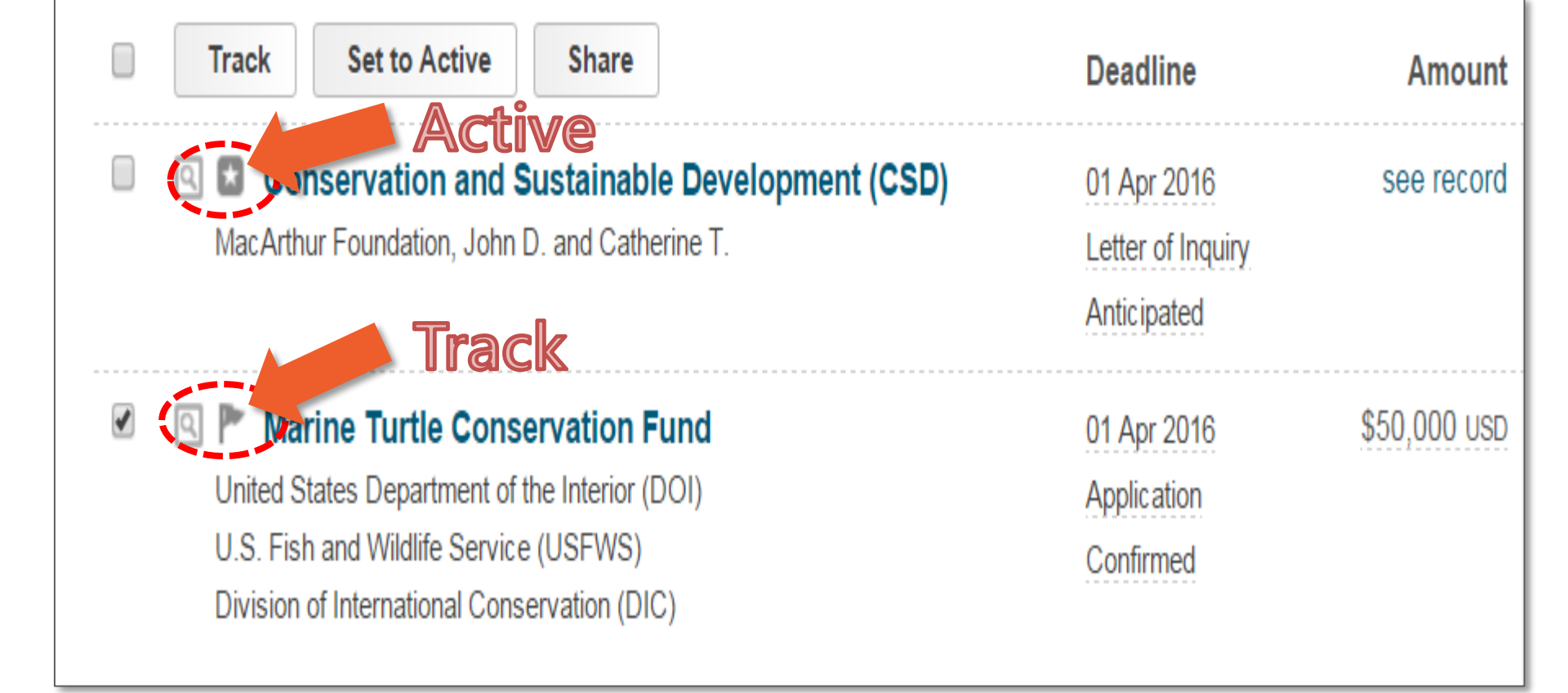

#### 對追蹤的 Funding 標註 Tag

| ✓ | Track                            |                      |
|---|----------------------------------|----------------------|
|   | Email when updated               | al Sciences (MPS)    |
|   | Add Tags:                        |                      |
|   | Q nanomanufactoring              |                      |
| V |                                  | anoscale Science and |
|   | "nanomanufactoring" (create new) | ram                  |
|   | Add Clear                        | (DOC)                |

Tags 有助於同時追蹤多個Funding時,快速分類與識別

|                                                           | ProQues                              | st | Announceme                                                                                                    |                                                                                              |                    | n ♥ HEL           |
|-----------------------------------------------------------|--------------------------------------|----|----------------------------------------------------------------------------------------------------|----------------------------------------------------------------------------------------------|--------------------|-------------------|
| Funding                                                   | Profiles                             |    | Funding - Searc                                                                                                    | ch                                                                                           |                    | Q                 |
| Active                                                    | 5                                    |    | Tracked Opps (3) Sort -                                                                                                    | Deadline                                                                                     |                    |                   |
| Tracked Q Saved Searche                                   | 3<br>s 1                             |    | Ten Tenure-Track Positions in Nanotechnology, Materials Science,<br>Energy, Robotics, Artificial Intelligence, Molecular Biology and<br>Bioinformatics | 31 Mar 2016<br>Application                                                                   | Ċ                  | Options           |
| 🛆 Shared                                                  |                                      |    | Measurement Science and Engineering (MSE) Research Grants<br>Programs - Center for Nanoscale Science and Technology (CNST)<br>Grant Program            | Continuous<br>Application                                                                    | Ō                  | Options           |
| Received                                                  |                                      |    |                                                                                                    |                                                                                              |                    |                   |
| 👗 Advisor                                                 | 155                                  |    | National Facilities updated                                                                                                    | Continuous<br>Full Proposal                                                                  | Ť                  | Option            |
| Advisor                                                   | 155<br>ProQues                       |    | National Facilities updated                                                                                                    | Continuous<br>Full Proposal                                                                  | ا<br>ن<br>a Caso   | Option            |
| Advisor                                                   | 155<br>ProQues<br>Profiles           | t  | National Facilities updated Announcement Funding  Search                                                                                               | Continuous<br>Full Proposal<br>ents <b>&amp; Daniel</b><br>h                                 | ⊠<br>ڻ<br>a Caso   | Option            |
| Advisor                                                   | 155<br>ProQues<br>Profiles<br>5      | t  | National Facilities updated Announceme Funding ▼ Searce Active Opps (5) Sort ▼                                                                         | Continuous<br>Full Proposal<br>ents 2 Daniel<br>h<br>Deadline                                | ایت<br>ف<br>a Caso | Option            |
| Advisor  Advisor  Concentration  Funding  Active  Tracked | 155<br>ProQues<br>Profiles<br>5<br>3 | t  | National Facilities updated     Announceme     Funding ▼ Searce     Active Opps (5) Sort ▼     Nanomanufacturing (NM)                                  | Continuous<br>Full Proposal<br>ents Daniela<br>h<br>Deadline<br>15 Sep 2015<br>Full Proposal | a Caso             | Option<br>on - He |

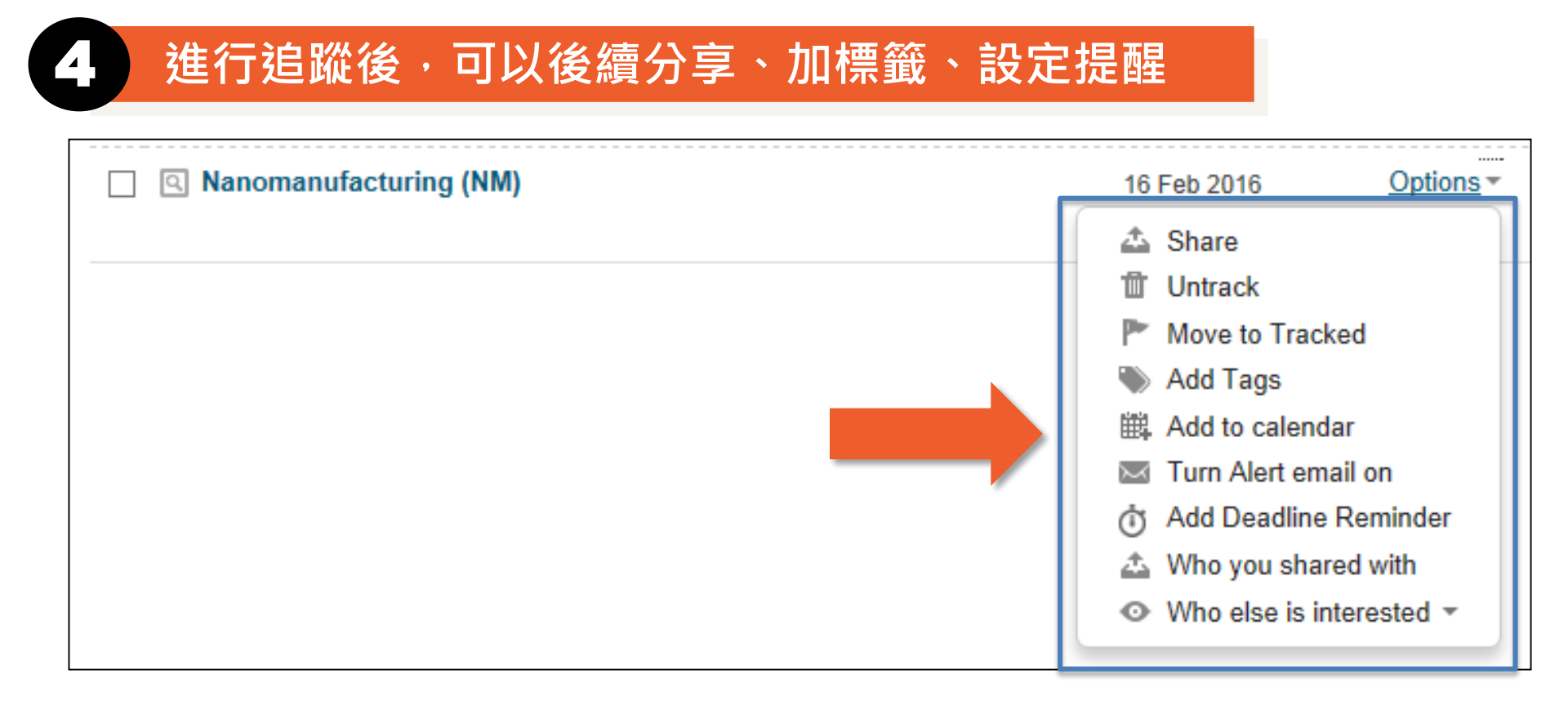

可設定 E-mail Alert,當該筆資訊有任何變動時,系統會自動通知。

Updated Opportunities will be clearly flagged

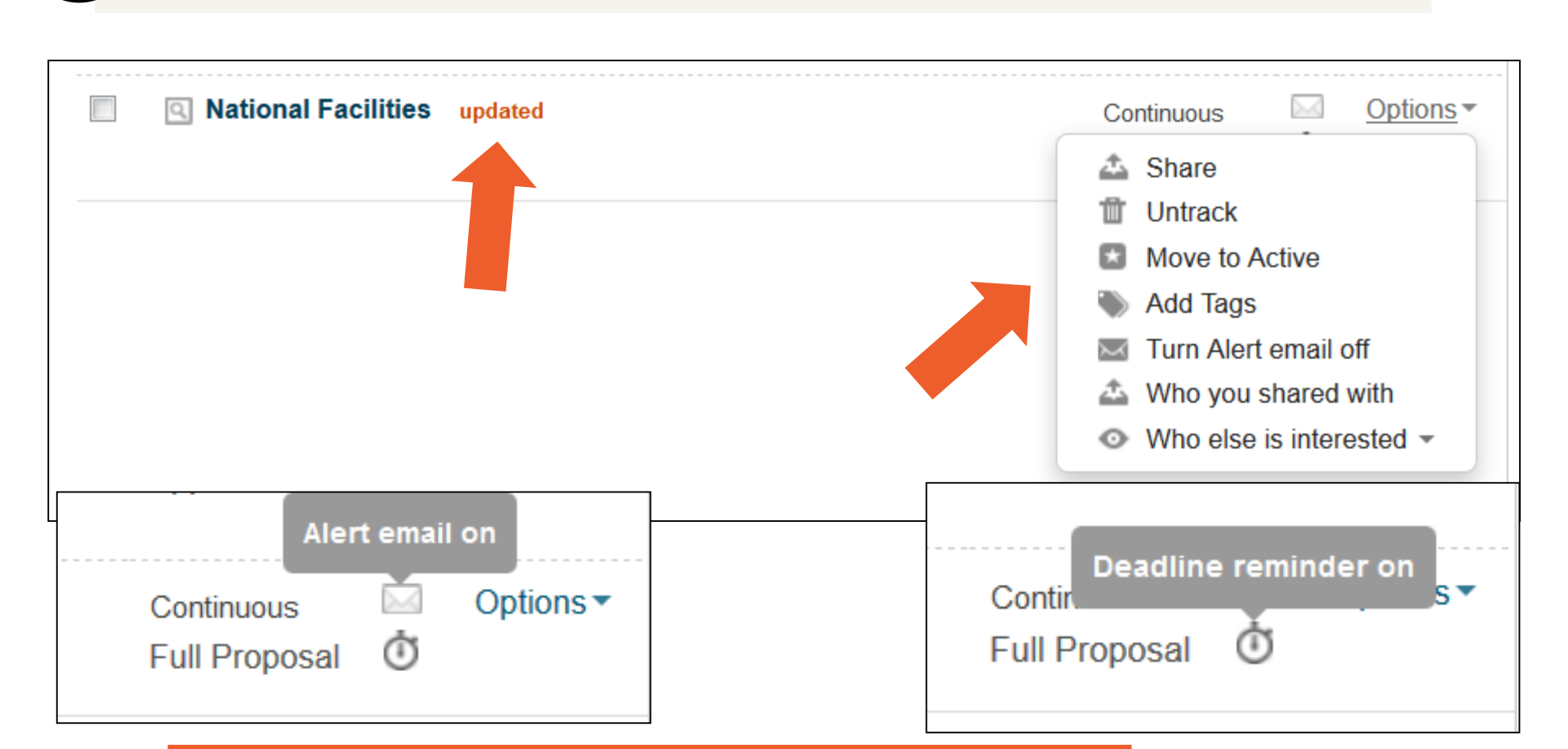

#### **Active Options are also marked**

# Setup Funding Alerts

#### 設定贊助機會提醒

在Funding檢索結果上方儲存查詢歷史記錄 (Save Search)

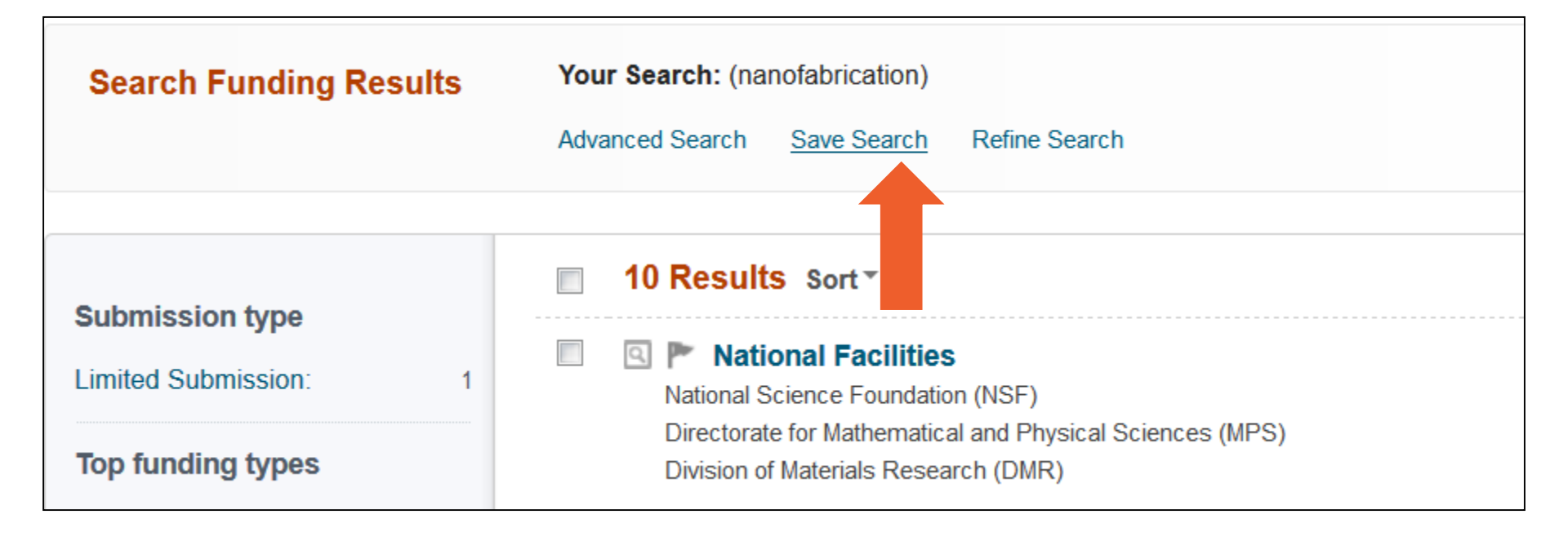

|    | /≟±∕ |
|----|------|
| 72 | 衙    |
|    |      |

#### 诸存該筆檢索策略之後,可以設定每週更新的 Alert 通知

| Save your search                 | ערמעראלא איזיי איזייאין איזייאיזיאיזאיזאיזאיזאיזאיזיאיזיאיזיאיז | ×                     | ¢ |
|----------------------------------|-----------------------------------------------------------------|-----------------------|---|
| Choose a name for your search:   | nanofabrication                                                 |                       |   |
| ✓ Would you like to receive a we | ekly email containing new or updated o                          | opps from this query? |   |
|                                  |                                                                 | Cancel                |   |

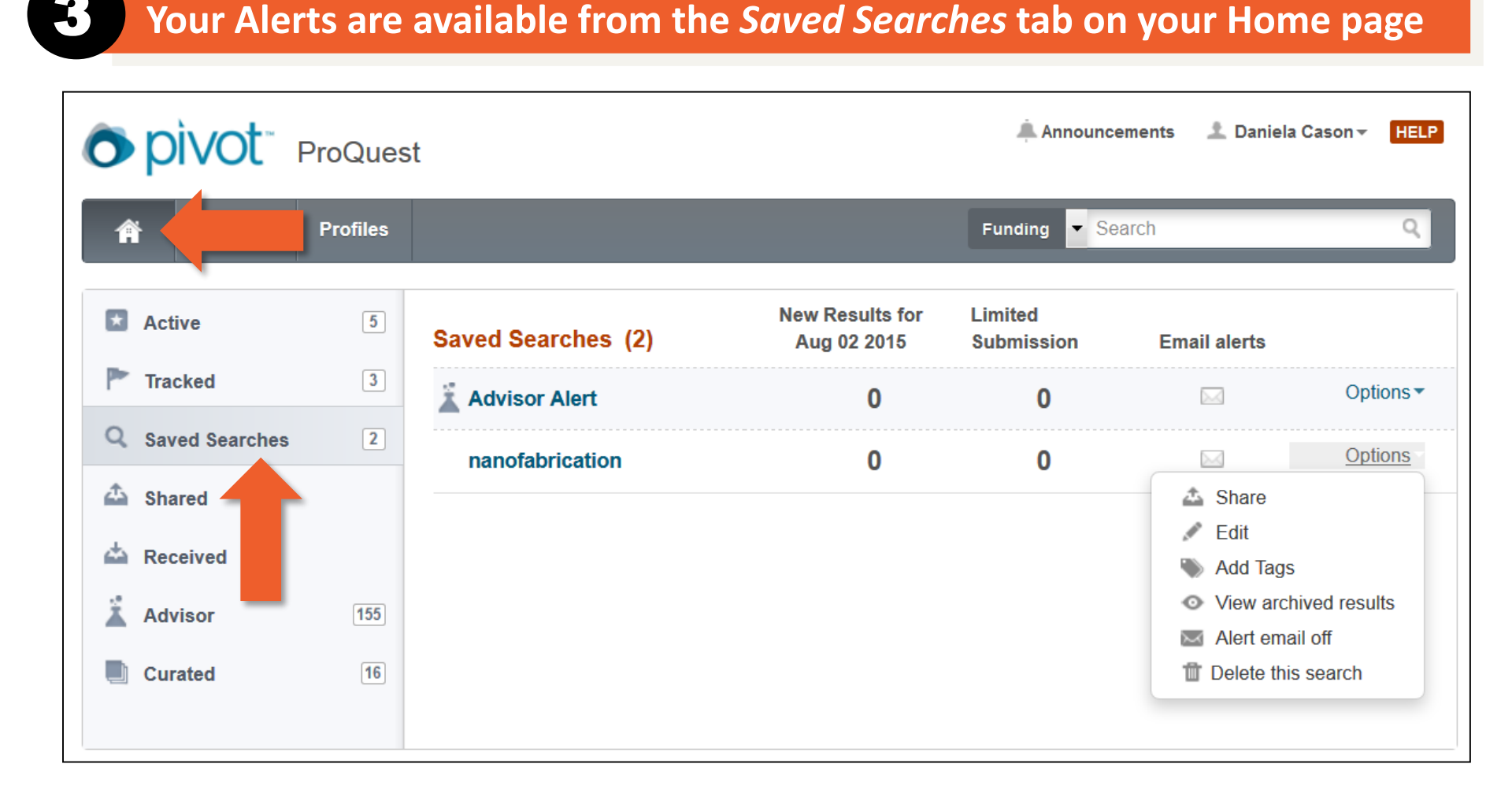

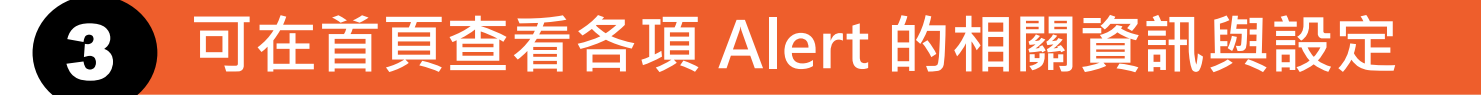

| Saved Searches (2) | New Results for<br>Aug 02 2015 | Limited<br>Submission | Email alerts   |           |
|--------------------|--------------------------------|-----------------------|----------------|-----------|
| Advisor Alert      | 0                              | 0                     | Alert email on | Options ▼ |
| nanofabrication    | 0                              | 0                     |                | Options • |
|                    |                                |                       |                |           |

## Finding a Collaborator

尋找合作夥伴

在 Profiles 模組,進階查詢

1

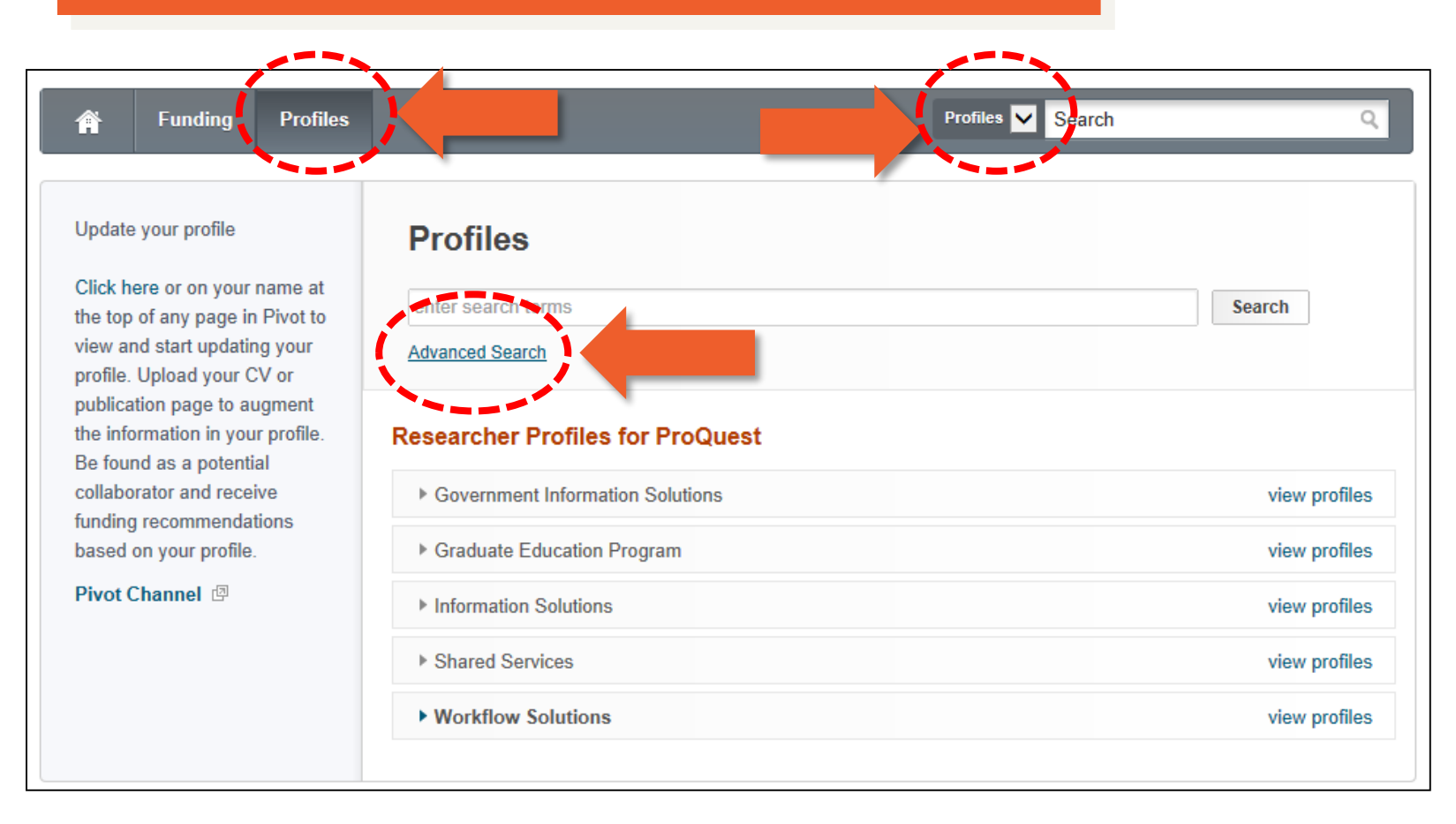

#### 2 輸入關鍵字, 例:nanomaterial\*(奈米材料)

| Funding Profiles        |                  |               |                              | Profiles Se    | arch         | Q             |
|-------------------------|------------------|---------------|------------------------------|----------------|--------------|---------------|
| Profile Advanced Search |                  |               | - 勾選其                        | <b></b> 其他機構人  | 員            | View Tutorial |
|                         | Search inside my | v institution | Search outside n             | ny institution | Search       | Clear All     |
|                         | nanomaterial*    |               |                              |                |              |               |
|                         | Search in: 🛛     | Expertise     | <ul> <li>Keywords</li> </ul> | Homepage       | Pub Page     |               |
|                         |                  | CV Page       | ✓ Title                      | Abstract       | Scholar Name |               |
| 勾選查                     | 詢的欄位             | Affiliation   |                              |                |              |               |
|                         | Search by Nam    | e             | 也可                           | 直接查詢ノ          | (名           |               |
|                         | First name       | M             | I                            | Last name      |              |               |

67

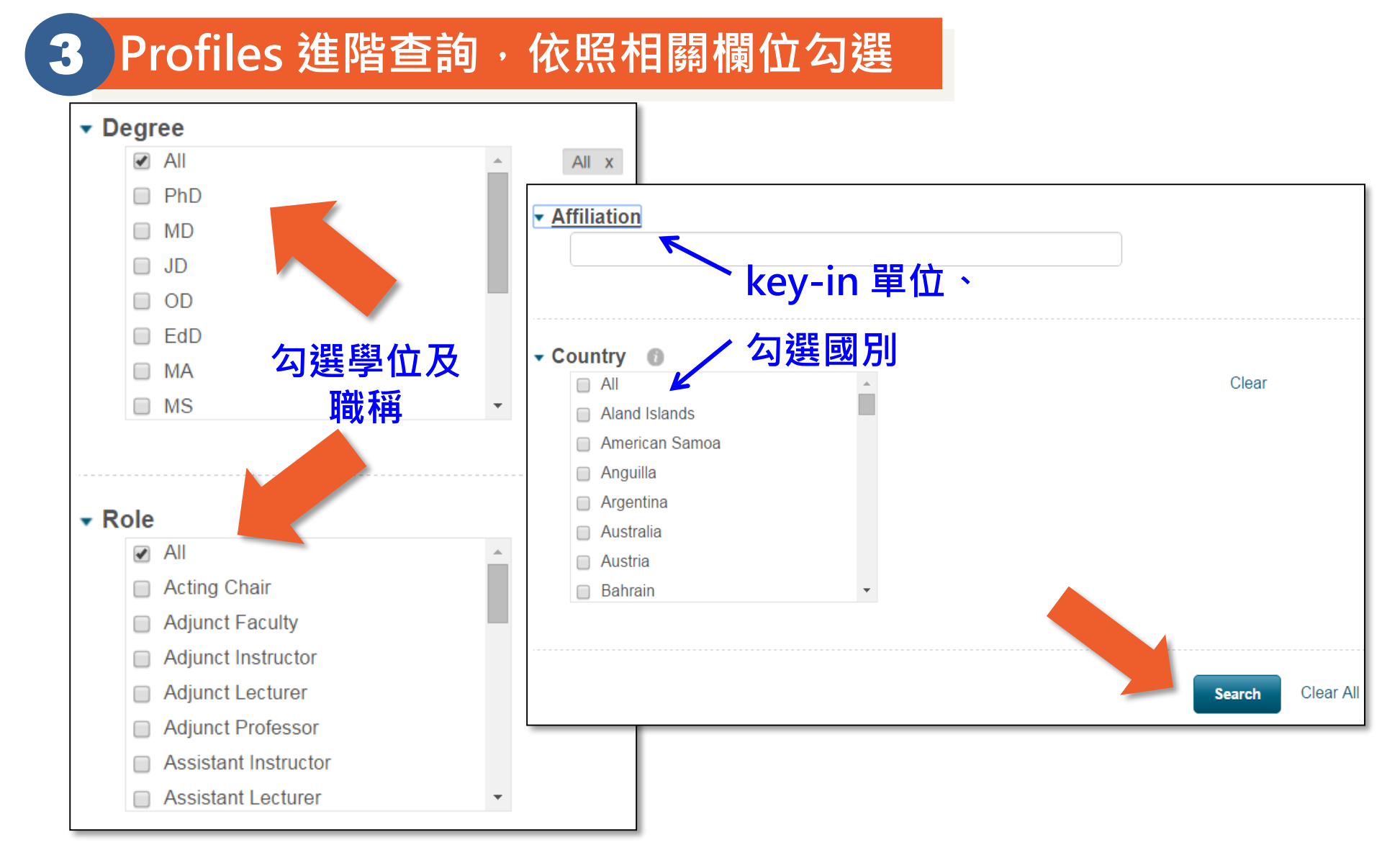

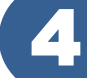

#### 後分類可依照學科或國別區分

| Profiles              |       |                                          | (expertise_text:nanomaterial* OR keyword_text:nanomaterial* OR<br>homepage:nanomaterial* OR pubpage:nanomaterial* OR cvpage:nanomaterial*<br>OR publication_title:nanomaterial* OR publication_text:nanomaterial*) |                                                                             |  |  |
|-----------------------|-------|------------------------------------------|----------------------------------------------------------------------------------------------------|-----------------------------------------------------------------------------|--|--|
|                       |       | Auvan                                    |                                                                                                    | ui                                                                          |  |  |
| Institution           |       |                                          | 175 Results                                                                                                    | Sort+                                                                       |  |  |
| ProQuest:             | 0     |                                          | Häußler, Dietrich                                                                                                    | Name                                                                        |  |  |
| Outside Institutions: | 175   |                                          | Mikrostrukturanalytik                                                                                                    | Relevance                                                                   |  |  |
|                       |       |                                          | Technische Fakultaet                                                                                                    |                                                                             |  |  |
| Filter by             | clear | Christian-Albrechts-Universitaet zu Kiel |                                                                                                    |                                                                             |  |  |
| Agriculture:          | 1     |                                          | Sharma, Anoop Kumar                                                                                                    |                                                                             |  |  |
| Allied Health:        | 10    |                                          | Scientist                                                                                                    |                                                                             |  |  |
| Applied Science:      | 67    |                                          | Toxicology and Risk Ass                                                                                                    | sessment                                                                    |  |  |
| Architecture:         | 0     |                                          | Department of Toxicolog                                                                                                    | gy and Risk Assessment                                                      |  |  |
| Arts:                 | 1     |                                          | National Food Institute                                                                                                    | Jonmark                                                                     |  |  |
| Business:             | 6     |                                          | recimical oniversity of t                                                                                                    | Sennark                                                                     |  |  |
| Education:            | 0     |                                          | Canut, Bruno                                                                                                    |                                                                             |  |  |
| Engineering:          | 47    |                                          | Maître de Conférences                                                                                                    |                                                                             |  |  |
| Environmenta:         | 9     |                                          | UMR 5270 - Institut des<br>DS9 - Sciences et techn                                                                                                    | Nanotechnologies de Lyon<br>ologies de l'information et de la communication |  |  |
| Humanities:           | 1     |                                          | Université Claude Berna                                                                                                    | ard Lyon 1                                                                  |  |  |
|                       | 1     |                                          |                                                                                                    |                                                                             |  |  |
| Mass Communi:         | 0     |                                          | Hersam, Mark C                                                                                                    |                                                                             |  |  |
| Medicine:             | 1     |                                          | Protessor<br>Materials Science and F                                                                                                    | ngineering Department                                                       |  |  |
| Natural Science:      | 16    |                                          | Robert R. McCormick S                                                                                                    | chool of Engineering and Applied Sciences                                   |  |  |
| Social Sciences:      | 5     |                                          | Northwestern University                                                                                                    |                                                                             |  |  |

| _ |
|---|
|   |
|   |
|   |

#### 後分類可依照學科或國別區分

| Profiles                                                                          |               | xpertise_text:nanomaterial* OR keyword_text:nanomaterial* OR<br>omepage:nanomaterial* OR pubpage:nanomaterial* OR cvpage:nanomaterial*<br>R publication_title:nanomaterial* OR publication_text:nanomaterial*)<br>ranced Search Refine Search | Search                   |               |
|-----------------------------------------------------------------------------------|---------------|----------------------------------------------------------------------------------------------------|--------------------------|---------------|
| Institution  ProQuest:  Outside Institutions:                                     | 0<br>175      | 25 Results<br>Hersam, Mark C<br>Professor<br>Materials Science and Engineering Department<br>Debatt D. McCarrick School of Engineering and Applied Sciences                                                                                   |                          |               |
| Filter by<br>Agriculture:                                                         | clear<br>1    | Robert R. McCormick School of Engineering and Applied Sciences     Northwestern University     Berlier, Gloria     Ricorrectore                                                                                                    | Country                  | sort by alpha |
| <ul> <li>Allied Health:</li> <li>Applied Science:</li> <li>Applied Te:</li> </ul> | 10<br>67<br>0 | Facolta di Farmacia<br>Università degli Studi di Torino                                                                                                    | Italy:<br>Romania:       | 6<br>6        |
| Astronomy: Chemistry: Computer S:                                                 | 42<br>4       | Fuenzalida E., Víctor<br>Profesor Titular<br>Departamento de Física<br>Escuela de Ingeniería y Ciencias                                                                                                    | United States:<br>Chile: | 3<br>2        |
| Geology.     Library Sc. :     Mathematics:                                       | 0             | Facultad de Ciencias Físicas y Matemáticas<br>Universidad de Chile                                                                                                    | Netherlands:             | 2             |
| Physics: Statistics: Architecture:                                                | 25<br>0       | Professor<br>Department of Applied Physics<br>Eindhoven University of Technology                                                                                                    | Germany:                 | 1             |
| <ul> <li>Arts:</li> <li>Business:</li> </ul>                                      | 1 -           | Coluccia, Salvatore<br>Professore Ordinario                                                                                                    | less                     |               |

|                            | Finding a Collabo<br>尋找合作夥伴                                                                                                    | rator                                                                             |
|----------------------------|----------------------------------------------------------------------------------------------------|-----------------------------------------------------------------------------------|
| 】 對於各個<br>系統也會             | 國研究人員簡歷,<br>會匹配與其適合 之Funding를                                                                                                    | 資訊                                                                                |
| Profile Search Results Pro | file Detail                                                                                                    |                                                                                   |
| Overview Publication       | Mark C Hersam<br>Center for Interdisciplinary Exploration and Research in<br>Astrophysics<br>Weinberg College of Arts and Sciences, Northwestern University                                                                                                    | Contact Details<br>m-hersam@northweste<br>Evanston, IL<br>United States<br>more » |
| Publication Page           | https://latticegrid.cancer.northwestern.edu/investigators/mhe663/show/2                                                                                                    | Funding Matches:<br>84 funding opportunitie                                       |
| Personal Website           | http://www.scholars.northwestern.edu/expert.asp?u_id=977                                                                                                    | funding opportunties<br>101 for your department                                   |
| CV Page                    | http://www.scholars.northwestern.edu/expertAddInfo.asp?n=Mark+Her <sup>[]</sup><br>more »                                                                                                    |                                                                                   |
| Expertise                  | Nanomaterials for Electronics, Sensing, and Energy The Hersam Research<br>Group applies the fundamental paradigm of materials science and engineering<br>(i.e., the development of structure-property-processing-performance<br>relationships) to hybrid hard and soft materials at the nanometer length scale. In<br>many cases, the objective is to apply organic molecules to inorganic substrates<br>in an effort to increase the functionality of the resulting hybrid system (e.g.,<br>silicon-based molecular electronics and more » |                                                                                   |

## **Examples**

#### 學生尋找國外實習機會

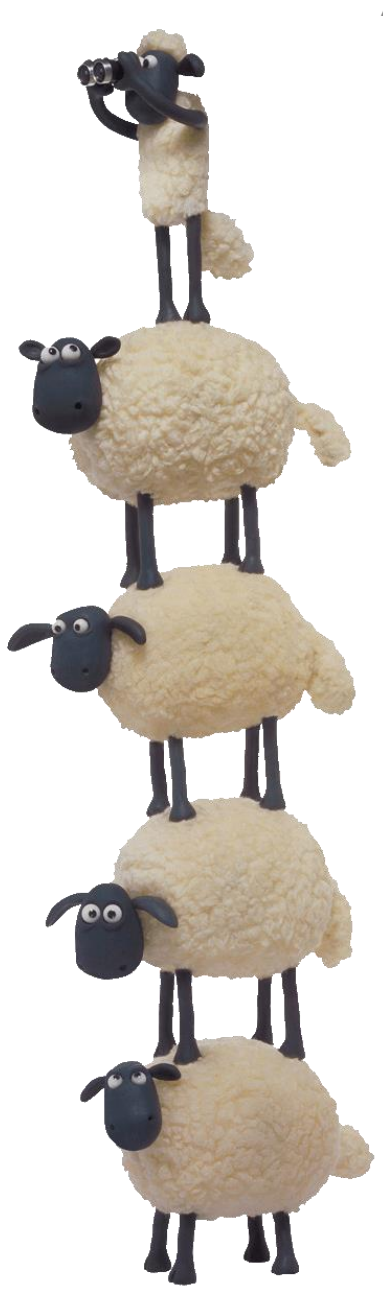
## Funding → Advanced Search

| Announcements    |          |                                  |                  |               |  |  |
|------------------|----------|----------------------------------|------------------|---------------|--|--|
| 🛉 Funding        | Profiles |                                  | Funding V Search | ্             |  |  |
| Funding Insights |          | Search by text Search by sponsor |                  |               |  |  |
| 🏜 Most Popular   | 10       | Search funding opportunities     | Search Pivot     | View Tutorial |  |  |
| 👚 Editor's Pick  | 7        | Advanced Search Search Tips 🖾    |                  |               |  |  |

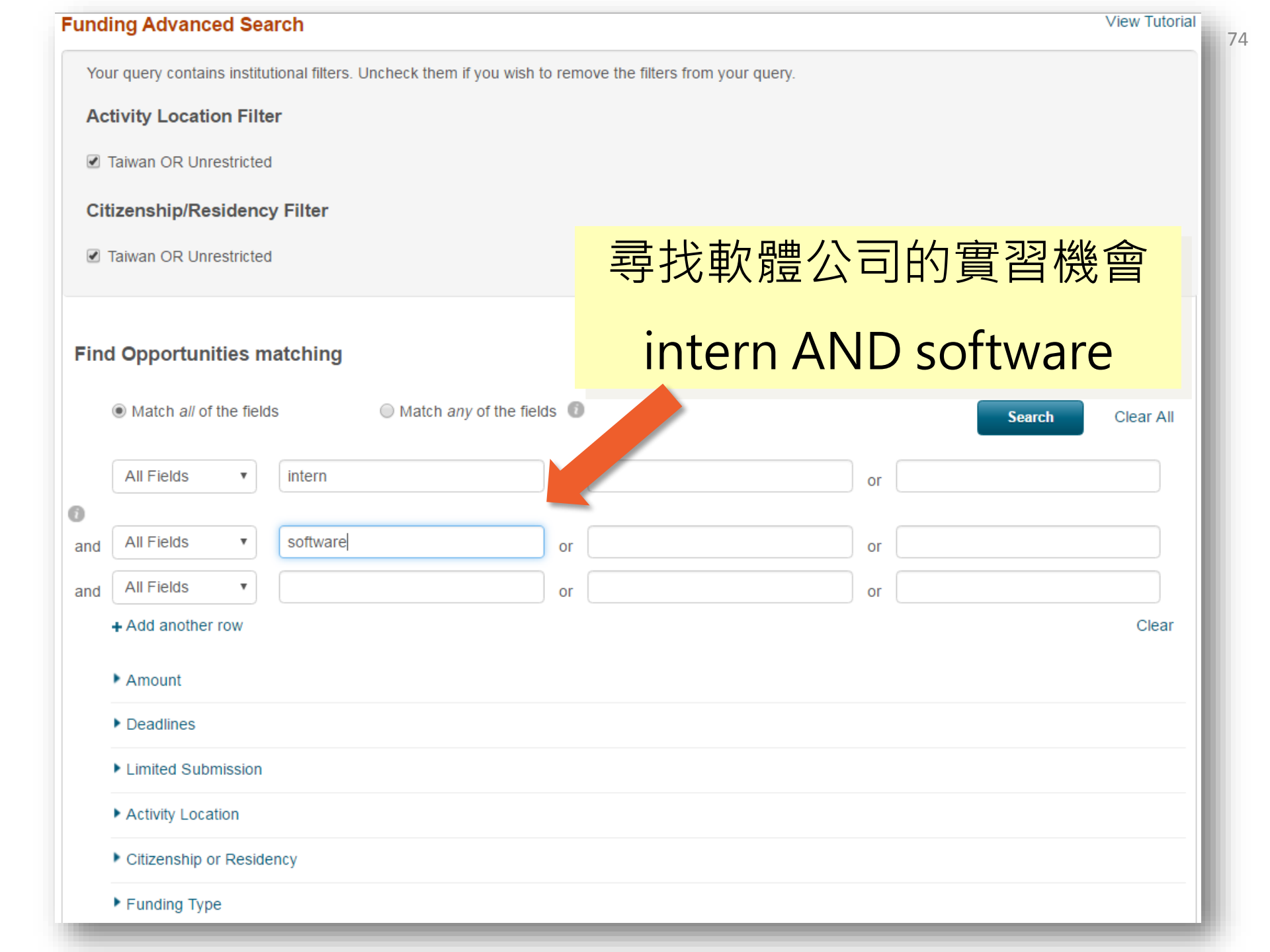

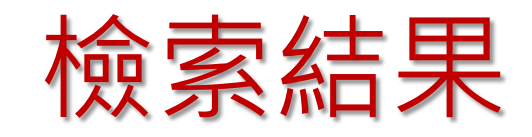

| Search Funding Resu      | ilts | Your Search: (intern AND software)<br>filtered by: (Citizenship=(Taiwan or Unrestricted))) AND (Activity Location=(Taiwan) OR (Unrestricted)))<br>Advanced Search Sign in to save your query Refine Search |                                |                               |               |
|--------------------------|------|----------------------------------------------------------------------------------------------------|--------------------------------|-------------------------------|---------------|
|                          |      |                                                                                                    | 1 Results Sort*                | Deadline                      | Amount        |
| S Taiwan OR Unrestricted |      |                                                                                                    | Bell Labs Prize Alcatel-Lucent | 09 Sep 2016<br>Stage 2 Applic | \$200,000 USD |
| Citizenship/Residency    |      |                                                                                                    | Bell Labs                      | Confirmed                     |               |
| Taiwan OR Unrestricted   |      |                                                                                                    |                                |                               |               |
| Top funding types        |      |                                                                                                    |                                |                               |               |
| Prize or Award:          | 1    |                                                                                                    |                                |                               |               |
| Top sponsor types        |      |                                                                                                    |                                |                               |               |
| Commercial:              | 1    |                                                                                                    |                                |                               |               |
| Top applicant types      |      |                                                                                                    |                                |                               |               |
| Graduate Student:        | 1    |                                                                                                    |                                |                               |               |
| PhD or MD or Other Pro:  | 1    |                                                                                                    |                                |                               |               |
| New Faculty or New Inv:  | 1    |                                                                                                    |                                |                               |               |

| Funding Search Results | Funding Opp Detail |
|------------------------|--------------------|
|                        |                    |

| Bell Labs Prize             | 🏲 Login to Track                                                                                                    |                                                                           |
|-----------------------------|----------------------------------------------------------------------------------------------------|---------------------------------------------------------------------------|
| Opp ID: 158932   Prize or A | 🛃 Login to Set to Active                                                                                                    |                                                                           |
|                             |                                                                                                    | 📥 Login to Share                                                          |
| Full Details<br>Website     | https://www.bell-labs.com/prize/ 🖾                                                                                                    | See more opps like this<br>Send feedback                                  |
| Sponsor                     | Alcatel-Lucent<br>Bell Labs                                                                                                    | Potential Collaborators           83         from inside your institution |
| Amount                      | <b>Upper \$200,000 USD Lower \$25,000 USD</b><br>First prize is \$100,000 plus matching \$100,000 for the winner's university, when<br>applicable. If a team is declared the winner, then shares will be awarded to<br>each Academic Institution at which the team members are more » | 500+ from outside institutions                                            |
| Applicant Type              | Graduate Student<br>New Faculty/New Investigator<br>Ph.D./M.D./Other Professional                                                                                                    | Alcatel-Lucent<br>600-700 Mountain Avenue<br>Murray Hill, NJ 07974        |
| Citizenship or Residency    | Morocco<br>Hungary<br>Belize<br>Mexico<br>Egypt<br>India<br>Qatar<br>United States<br>Nigeria                                                                                                    | Phone: +1 (908) 582-3000                                                  |

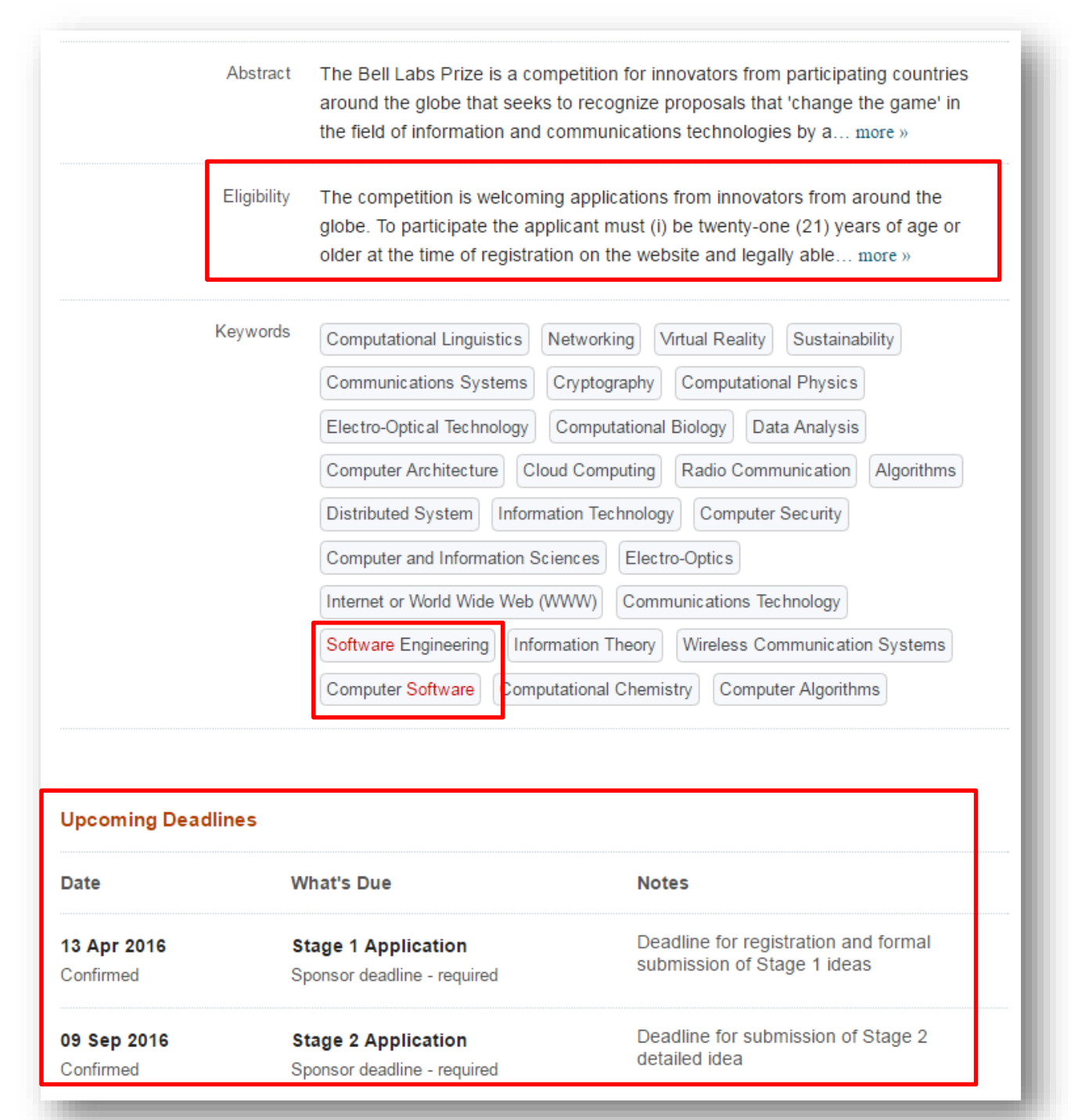

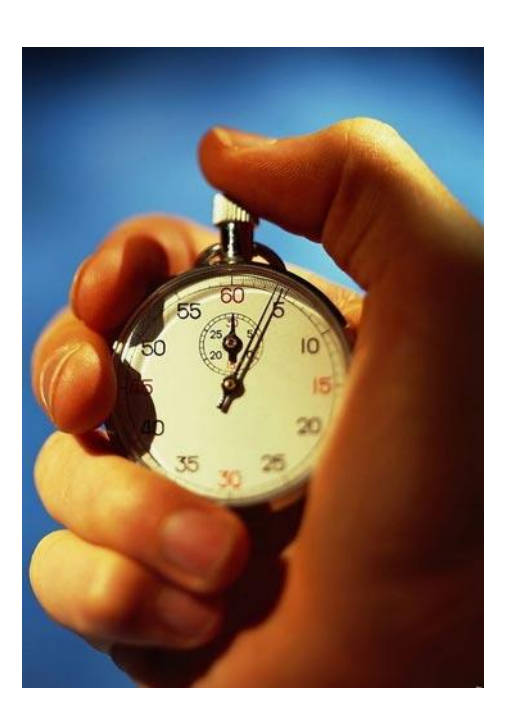

## 敬請填寫課程滿意度調查問卷

## http://www.lib.ntu.edu.tw/HELP

「首頁」»「服務項目」»「圖書館利用講習」» HELP講堂

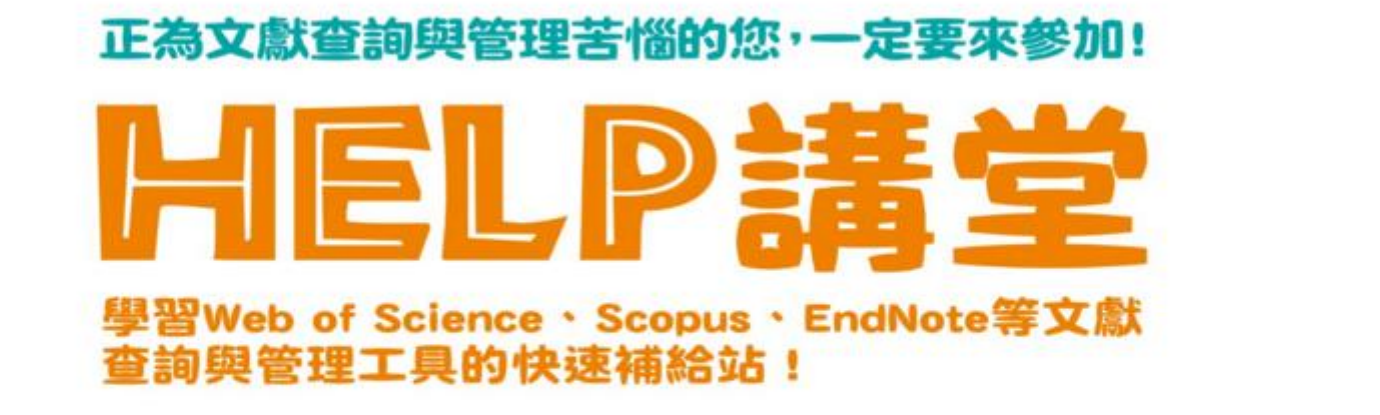

「HELP 講堂」是由學科館員準備的圖書館資源介紹課程,包含學科主題文獻查詢、資料庫、書目管理軟體 EndNote、以及圖書館服務介紹。

◎ 誠摯邀請您填寫 課程滿意度調查 , 您的建議是我們改進的原動力!